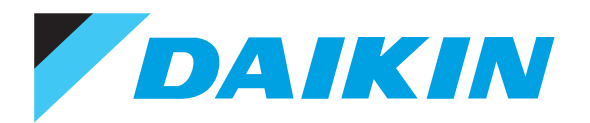

### IAQセンサー& AIコントローラー

# Daikin APP for Beside

### Powered by Ambi Climate

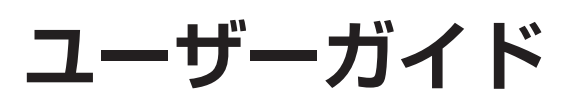

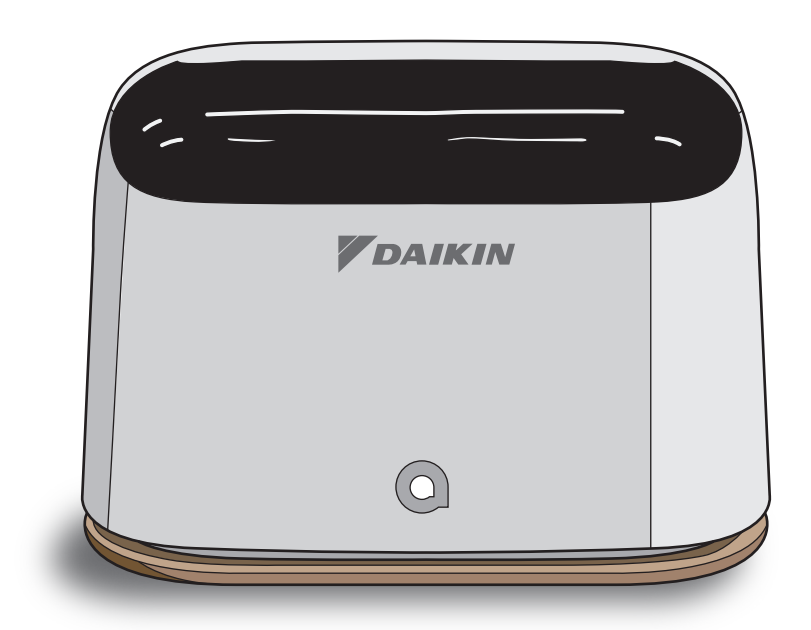

v5.1

M19B111D(2211)

### このユーザーガイドは、主にダイキン工業のエアコンで使用 する場合についての説明をしています

| も    | くじ 文字をタップすると該当ページにとびます                          |
|------|-------------------------------------------------|
| はじめ  | 特長                                              |
|      | 安全上のご注意・・・・・・・・・・・・・・・・・・・・・・・・・・・・・・・ 4        |
|      | CLUB DAIKINの登録情報でログインする ・・・・・ 9                 |
|      | はじめに設定していただくこと                                  |
| に    | 1.デバイスを追加する ・・・・・・・・・・・・・・・・・・・・・ 10            |
|      | 2.Wi-Fi設定をする ・・・・・ 11                           |
|      | 3. デバイスとエアコンのペアリング ・・・・・・・・・ 12                 |
|      | ダッシュボード画面の説明・・・・・ 16                            |
| 使いかた | ⊕ エアコンを運転する・・ くつろぎ/温度/外出/手動/換気 19               |
|      | □<br>テバィス <b>タイマーを使う ····· 23</b>               |
|      | □<br>テバイスの設定を変更する ······ 設定 25                  |
|      | <sup>↓↓↓</sup> エアコンの設定を変更する ·····・ エアコン制御 33    |
|      | ↓↓↓ 人工知能で制御するエアコンの運転モードを選択する ・・・ 人工知能制御 35      |
|      | ■ お部屋やエアコンの状況を知る・・・ 履歴 / 運転状況 / 実行履歴 36         |
|      | デバイス一覧画面の説明・・・・・・・・・・・・・・・・・・・・・・・・・・・・・・・・・・・・ |
|      | 位置情報を利用してエアコンを操作する・・・・・・・・・・ 41                 |
|      | デバイスの追加と削除・・・・・・・・・・・・・・・・・・・・・・・・・・・・・・・・・・・・  |
| 困っ   | アプリについて・・・・・・・・・・・・・・・・・・・・・・・・・・・・ 48          |
| たと   | よくあるご質問・・・・・ 50                                 |
| き    |                                                 |

# 特長

#### 無線LAN機能

無線LAN接続機能のないエアコンでもスマートフォンでエアコンの 操作ができます。

無線LAN接続機能のある一部のエアコンは、Besideを設置していないお部屋でもネットワーク経由でエアコンの操作ができます。

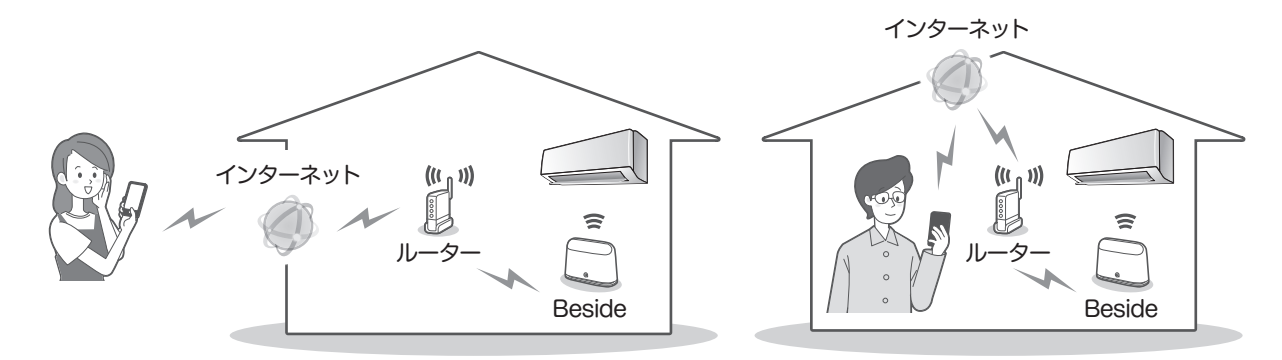

#### IAQセンサーとAIコントローラー

温度・湿度・CO2センサーや設定した位置情報を元に、人工知能による制御で最適なエアコン制御を行います。

#### マルチユーザー操作

一つのアカウントで、複数台のコントローラーを操作したり、 複数の人でコントローラーの共有ができます。

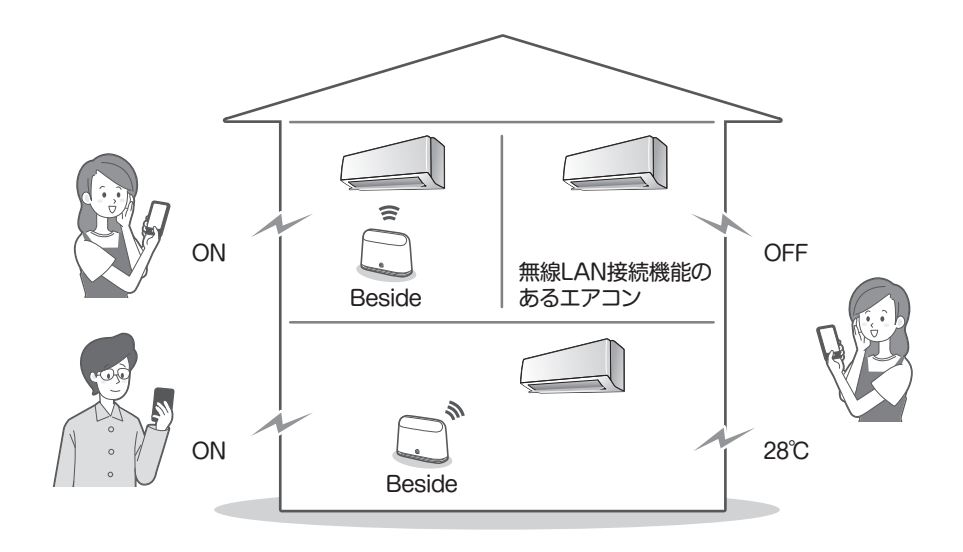

## 安全上のご注意 必ずお守りください

人への危害、財産への損害を防ぐため、お守りいただくことを 説明しています。

■誤った取扱いをすることによって生じる内容を、次のように区分しています。

▲ 警告 「死亡や重傷を負うおそれがある内容」を示しています。

▲注意 「けがや財産に損害を受けるおそれがある内容」を示して います。

お守りいただく内容の種類を、「図記号」で区分して説明しています。

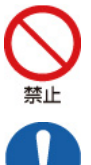

「しなければならないこと」を表しています。

「してはいけないこと」を表しています。

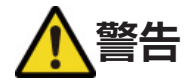

### ACアダプターやUSBケーブルは

■ぬれた手でACアダプターの抜き差しはしない。 (感電の原因)

■コンセントや配線器具の定格を超える使いかたや交流 100V以外で使用しない。

(タコ足配線などで定格を超えると、発熱による火災の原因) ■USBケーブルを持って抜かない。

(断線による発熱や発火の原因)

■破損するようなことはしない。

●傷付ける、加工する、無理に曲げる、引っぱる、ねじる、 束ねる、重いものを載せるなど。 修理はお買い上げの販売店またはお客様ご相談窓口にご相 談ください。

(傷んだまま使用すると、感電やショート、火災の原因)

### ▲ACアダプターは根元まで確実に差し込む。

●傷んだACアダプターやゆるんだコンセントは使用しない。 (差し込みが不完全な場合、感電やショート、発熱による火 災の原因)

■定期的にACアダプターのホコリを乾いた布でふき取る。

●長期間使わないときは、ACアダプターを抜く。 (ホコリがたまり、湿気などで絶縁不良になると火災の原因)

ご使用時は

- ▶ ■分解や改造、修理をしない。
  - (火災や感電、けがの原因)
  - ■ぬれた手でコントローラーを扱わない。 (感電や火災の原因)
  - ■コントローラーをぬらしたり、浴室などでは使用しない。 (感電や火災の原因)

■心臓ペースメーカーを装着している方が利用する可能性がある場所では、コントローラーを使用しない。 (ペースメーカーなどの動作に影響を与えるおそれがあり、

(ハースメーカーなどの動作に影響を与えるのてれかのり、 事故の原因)

■心臓ペースメーカーや除細動器を装着している方の近くで 使用しない。

(近過ぎると電波によりペースメーカーなどの動作に影響を 与えるおそれ)

■自動ドア、火災警報器などの自動制御機器の近くでは、コントローラーを使用しない。

(機器の誤動作による事故の原因)

●異常なニオイがしたり、異常音がしたり、過熱、発煙した ▲▼季季 ときは、すぐにACアダプターを抜く。

(火災、故障の原因)

- ◆お買い上げの販売店に点検を依頼してください。
- ■コントローラーを落としたり、破損した場合は、ACアダプ ターを抜く。

(火災や感電の原因)

◆お買い上げの販売店に点検を依頼してください。

#### ●可燃ガスの漏れるおそれのある場所に設置されていないか 確認する。

(万一ガスが漏れると、発火の原因)

外出先からエアコンを操作する、または、スマートフォンの位置情 報を利用してエアコンを操作する場合は、エアコンやその周辺、在 室する人などの状態を確認することができないため、事前に安全を 十分確認して使用する。

場合によっては、人などが死亡、重傷を負ったり、財産の損害が発 生したりするおそれがあります。

#### ■事前(在宅中)に以下の内容を確認しておく

●ACアダプターが根元まで確実に差し込まれていること。 ACアダプターにホコリがたまっていないこと。 (接触不良や絶縁不良による発熱や発火、火災の原因)

- ●自分もしくは、ほかの人が設定したタイマー予約などの設定状況。 (思わぬ運転や停止により、体調を崩す原因。動植物に悪影響を 及ぼす原因)
- ●エアコンに異常がないこと。風の変化があっても、人や部屋に悪 影響が出ないこと。(飛びやすいものがないなど) (風により、ものが落下し、火災やけが、家財汚損の原因)

#### ■屋外からの操作前、操作中に以下の内容を確認する

●人がいることが分かっているときは、屋外から運転や停止することを知らせておく。

(台などに乗っていた場合、突然の運転や停止に驚いて落下、転倒の 原因。また、急激な室内・屋外温度の変化により、体調を崩す原因)

・乳幼児や身体の不自由な方、高齢者などご自身で温度調節など ができない方が在室している場合は、使用しないでください。

●こまめに設定内容や運転状況を確認する。

 (急激な室内・屋外温度の変化などにより、体調を崩す原因。
 動植物に悪影響を及ぼす原因)
 エアコンでエラーが発生したときは、すぐにエアコンの電源プラグ
 を抜いてお買い上げの販売店にご相談ください。
 操作画面で停止していることを再確認してください。

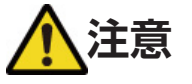

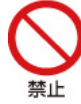

■**乳幼児の手の届くところにコントローラーを置かない。** (誤操作による体調悪化の原因)

いで実施

■次のような方がご使用になる場合は、管理できる人が近く にいるときに使用する。

**乳幼児、お子様、お年寄り、病気の方、身体の不自由な方** (体調を崩す原因)

### 使用上のご注意

#### 無線LANご使用上の注意

■無線LANは電波を使ってデータを送受信するため、盗聴や不正な アクセスを受けるおそれがあります。 無線LANご使用にあたっては、その危険性を十分にご理解いただい たうえ、無線LANルーターのSSID・KEY、アプリで設定した「ログ インID・パスワード」を、他人に知られないように管理してください。 万一不正なアクセスで製品を宅外から操作された場合、ACアダ プターを抜いて電源を落としてください。

- ■電子レンジの近くで使用しないでください。無線LANの通信に影響を及ぼすおそれがあります。
- ■本製品は、電気通信事業者(インターネットプロバイダなど)の通信回線に直接接続することはできません。インターネットに接続する場合は、必ずルーターなどを経由し接続してください。

#### こんな場所では使用しない

■床に置かない

(つまずいたり、ホコリがたまる原因)

#### ■USBケーブルが通行の邪魔になるようなところ

#### ■無線LANの電波の届かないところ

#### ■コントローラーの赤外線を室内ユニットが受信できないところ

■**直射日光があたるところや、冷房・暖房器具の風が直接あたるところ** (室内の温度、湿度、照度が正しく検知できない原因)

#### ■発熱装置の近く

(室内の温度、湿度が正しく検知できない原因)

#### ■コントローラーを覆わない

(室内の温度、湿度、照度が正しく検知できない原因)

#### コントローラーを使うときは

エアコンをコントローラー以外の機器で同時に操作しないでください。 (エアコンに付属のワイヤレスリモコン、集中管理機器、ワイヤード リモコン、スマートフォンアプリなど)

エアコンの運転状態を正しく検知できず、エアコンのコントロールが うまくできない場合があります。

### お知らせ

- スマートフォンで操作した内容はエアコンのワイヤレスリモコンの表示部には反映されません。
- ワイヤレスリモコンに搭載されていても、コントローラーでは設 定できない機能があります。
- ワイヤレスリモコンで設定されたタイマー設定は解除されます。
   コントローラーでタイマー設定してください。
- コントローラーがエアコンを操作したときは、「ピッピッ」と続けて
   2回受信音が鳴る場合があります。
- ・音声応答機能には対応していません。
- ・左右スイング機能のあるエアコンの場合、コントローラーを使用 すると左右ルーバーはその場で停止する場合があります。
- アプリの使用中はスマートフォンの電池消費量が通常より多くなる場合があります。
- ・誤って操作することを防ぐため、スマートフォンの自動ロック機能を有効にすることをおすすめします。
- •お使いのスマートフォンによっては、画面表示が異なる場合があります。
- アプリのアップデートにより画面表示が変わる場合があります。
- ・iPhoneはApple Inc.の商標および登録商標です。
- AndroidはGoogle LLCの商標および登録商標です。
- その他、記載されている会社名、商品名は各社の商標、登録商標です。

# CLUB DAIKINの登録情報でログインする

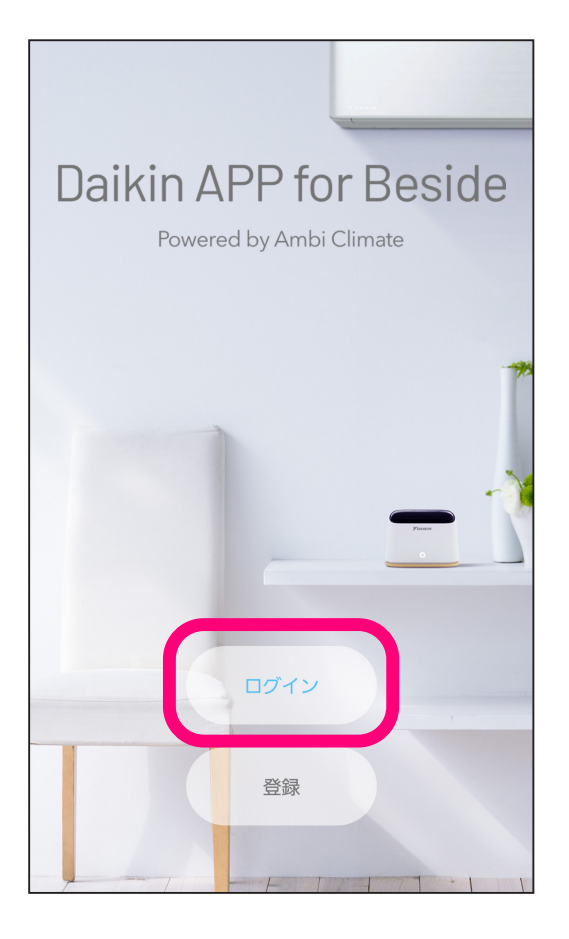

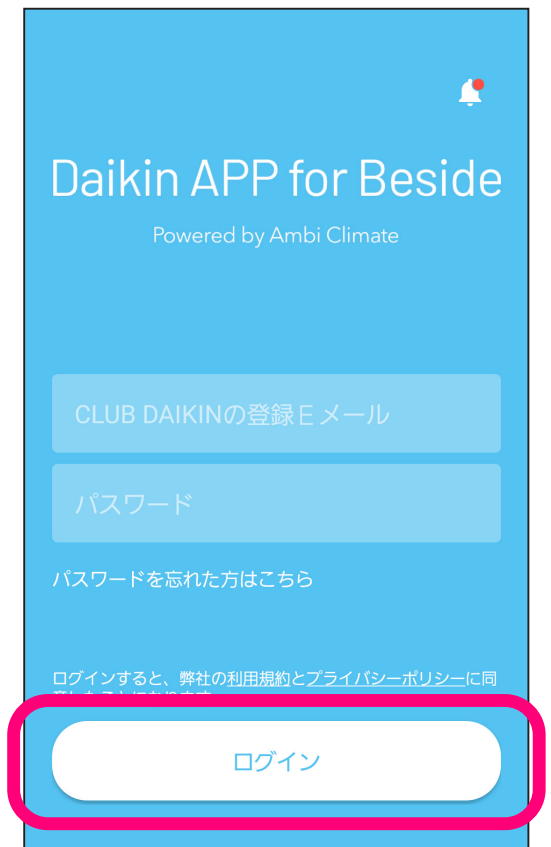

「ログイン」をタップして、 ログイン画面に移動する。

◆アプリの使用にはCLUB DAIKINへ の会員登録が必要になります。登録 していない場合は「登録」をタップ して、CLUB DAIKINに登録してく ださい。

<u>→CLUB DAIKINホームページ</u>

画面表示はお使いのスマートフォン のOSや機種、アプリのバージョン によって異なる場合があります。

CLUB DAIKINで登録したEメール アドレスとパスワードを使って、 アプリにログインする。

◆「利用規約」と「プライバシーポリ シー」を必ずご確認ください。

# はじめに設定していただくこと

10

### 1. デバイスを追加する

デバイスの位置情報を登録します。

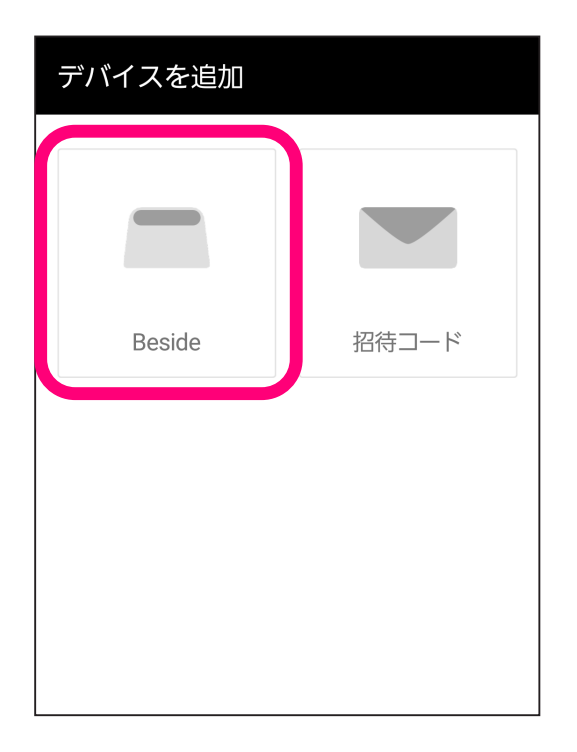

| 「デバイスを追加」をタップして<br>左の画面が表示されたら、<br>「Beside」をタップする。                     |
|------------------------------------------------------------------------|
| ◆「招待コード」は、家族間でデバイス<br>を共有するときなど、ユーザーとし<br>て招待された場合に使用します。<br>→【ユーザー管理】 |

| ようこそ                   |                        |                    |
|------------------------|------------------------|--------------------|
| ここでは、3つの=              | 手順で設定方法を               | そご案内します。           |
| ①<br>②<br>デバイス位置<br>情報 | 。<br>(<br>・<br>Wi-Fi設定 | ③<br>エアコンペア<br>リング |
|                        | 始めましょう                 |                    |
| 招待コードを                 | 使ってデバイ                 | スを追加する             |

| デバイス位置情報                 |
|--------------------------|
| 設置場所と部屋の名前を設定してくださ<br>い。 |
| 設置場所                     |
| ☑ 自宅                     |
| + 新しい場所を追加               |
| 部屋の名前                    |
| リビング                     |
| 次へ                       |
| キャンセル                    |
|                          |

- デバイスの設置場所を選択し、 部屋の名前を入力する。
- ◆まだ登録した場所がない場合は、 画面にしたがって新しい場所を追 加します。

#### 2.Wi-Fi設定をする

デバイスが追加できたら、Wi-Fiを使ってルーターとデバイスを接続します。

| セットアップ                                                                                                    |                      |
|----------------------------------------------------------------------------------------------------|----------------------|
| デバイスをWi-Fiルーターに接続しまし。                                                                                                    | ょう。                  |
| <ul> <li>✓</li> <li>②</li> <li>○</li> <li>○<th>3)<br/>ヨ<br/>ンペア<br/>ング</th></li></ul> | 3)<br>ヨ<br>ンペア<br>ング |
| Wi-Fiを設定する                                                                                                    |                      |
| 後で                                                                                                    |                      |

「Wi-Fiを設定する」をタップする。

- ◆画面にしたがってWi-Fiを設定して ください。
- ◆設定が進むにしたがってデバイスの LEDが変化し、接続が完了すると LEDが青緑色に点灯します。
- ◆デバイスがWi-Fiに接続できなかっ たときは、Wi-Fiの設定をやり直し てください。
- ◆エラーが表示されて、接続が失敗 する場合は、ルーターのSSIDやパ スワード(大文字小文字など)が間 違えていないかご確認ください。

詳細は<u>よくあるご質問</u>でご確認く ださい。

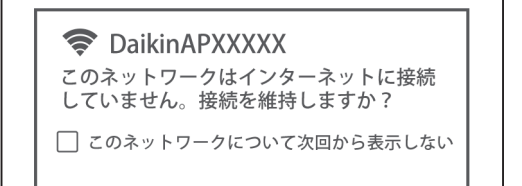

いいえ はい

◆スマートフォンのWi-Fi設定画面で このようなメッセージが表示され た場合は、「はい」を選択してくだ さい。

### 3.デバイスとエアコンのペアリング デバイスとエアコンのペアリングをします。

| セットアップ                                                                                                    |
|----------------------------------------------------------------------------------------------------|
| もう少しです!<br>デバイスをエアコンとペアリングする準備ができまし<br>た。                                                                                                    |
| <ul> <li>✓ ③</li> <li>③</li> <li>○</li> <li>○<!--</th--></li></ul> |
| エアコンペアリング                                                                                                    |
| 後で                                                                                                    |

「エアコンペアリング」を タップする。

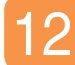

| エアコンペアリング         |  |
|-------------------|--|
| エアコンを選択してくだ<br>さい |  |
| ダイキン工業のエアコン       |  |
| その他のエアコン          |  |

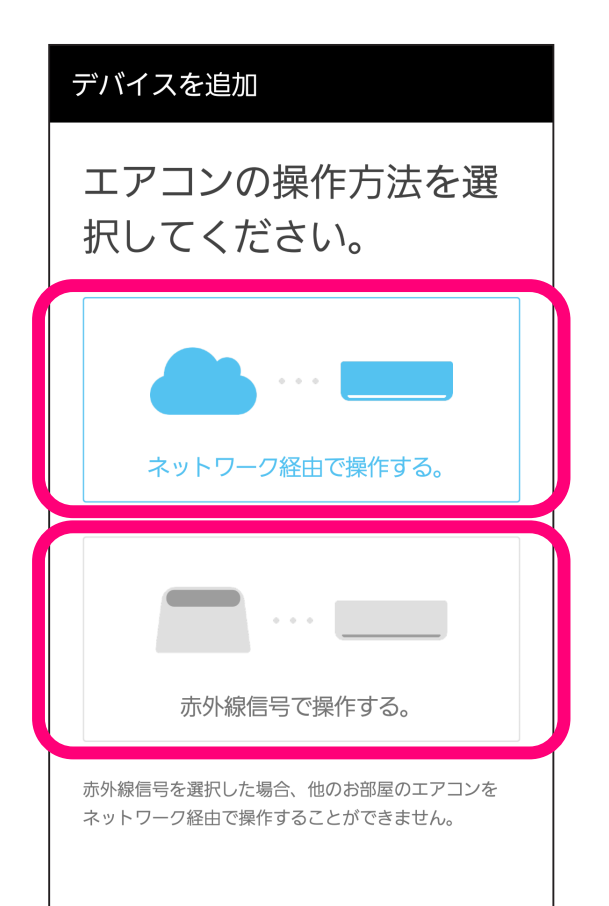

「ダイキン工業のエアコン」を

タップする。

エアコンの操作方法を選択する。

ネットワーク経由で操作するか、 赤外線信号で操作するか選択する。

- ◆ネットワーク経由の接続では、一 部の機種では操作できる機能が制 限されます。
- ◆対象機種、対応機能をご確認くだ さい。

<u>対象機種(ネットワーク経由)</u> 対象機種(赤外線経由)

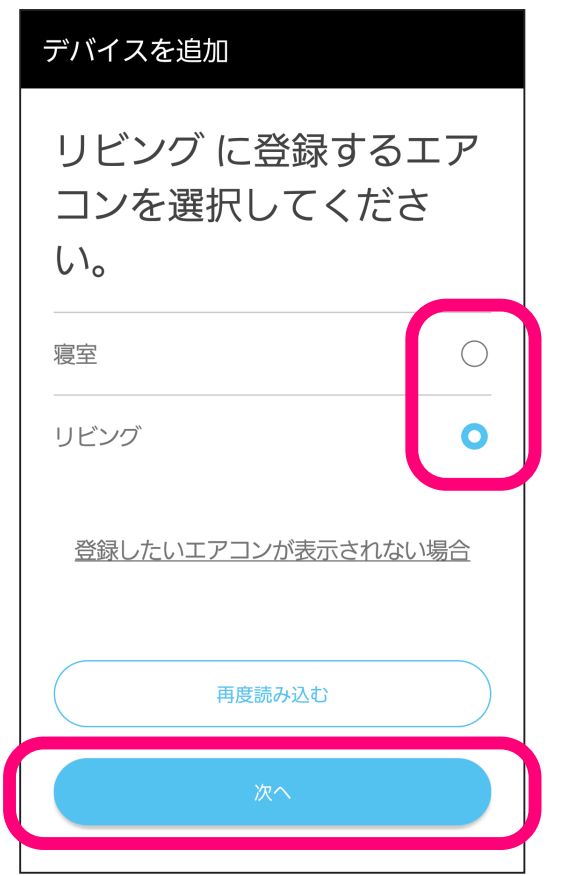

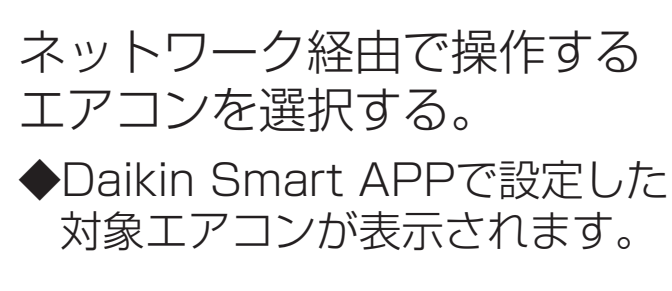

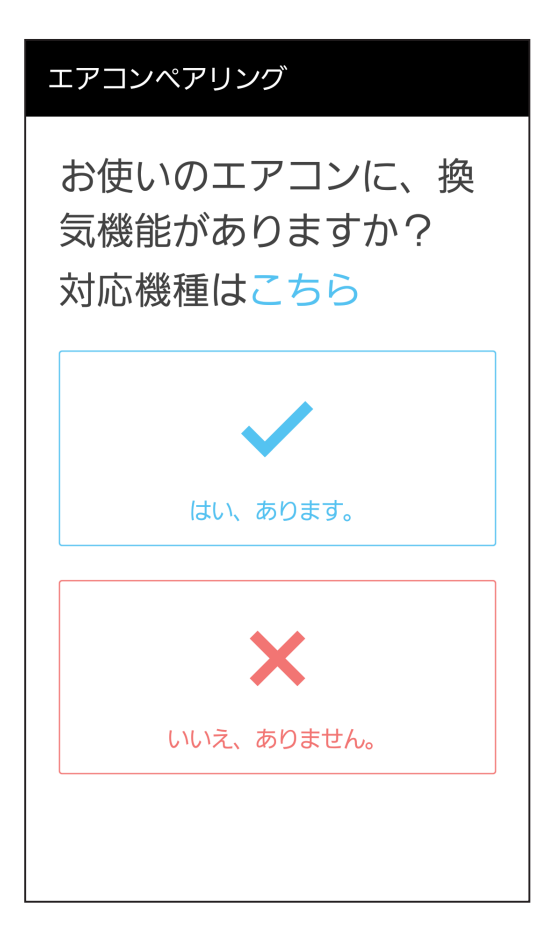

赤外線信号で操作するエアコンを 選択する。

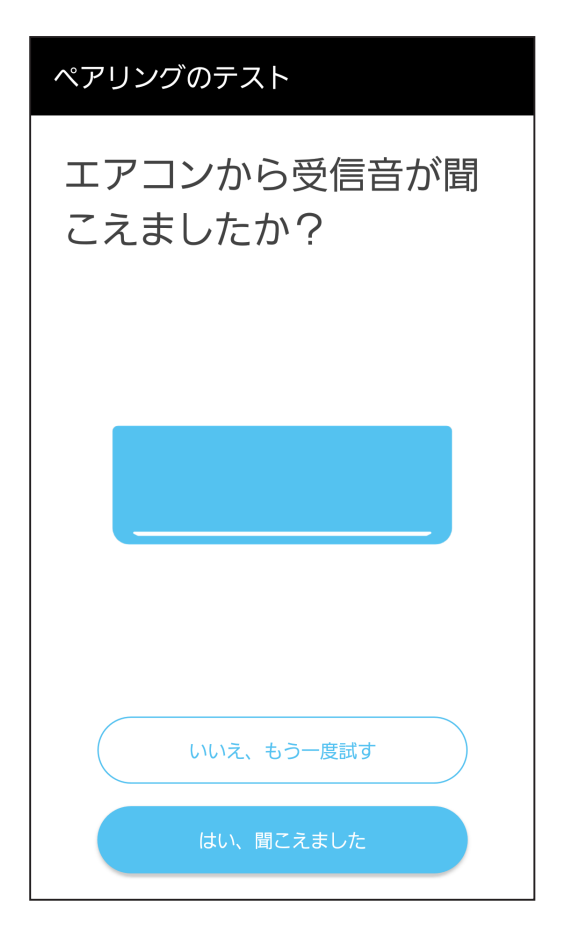

画面にしたがってペアリングの 確認をする。

- ◆数回試してもペアリングできない 場合は、お客様ご相談窓口にご相 談ください。
   →アプリについて
- ◆エアコンに付属のワイヤレスリモコ ンで音量を切にしている場合は、受 信音は鳴りません。

| 設定とペアリン                              | ノグが完了        | しました                   |
|--------------------------------------|--------------|------------------------|
| デバイスの                                | 設定が完了しま      | もした。                   |
|                                      |              |                        |
| <ul><li>✓</li><li></li></ul>         |              |                        |
| ✓<br>デバイス位置<br>情報                    | ♀<br>Wi-Fi設定 | エアコンペア<br>リング          |
|                                      |              |                        |
| テハイス本体が設置さ<br>コンに届かずエアコン<br>場合があります。 | の運転および設      | よっては信号がエア<br>定の変更ができない |
| エアコンに付属のワイ<br>さい。                    | ヤレスリモコン      | を併用しないでくだ              |
|                                      |              |                        |
|                                      | 完了           |                        |

### デバイスを使用する準備ができま した。<u>16ページ</u>以降を参照して、 デバイスを使用してください。

# ダッシュボード画面の説明

### この画面で「戻る」操作をすると<u>デバイス一覧</u>を開きます。

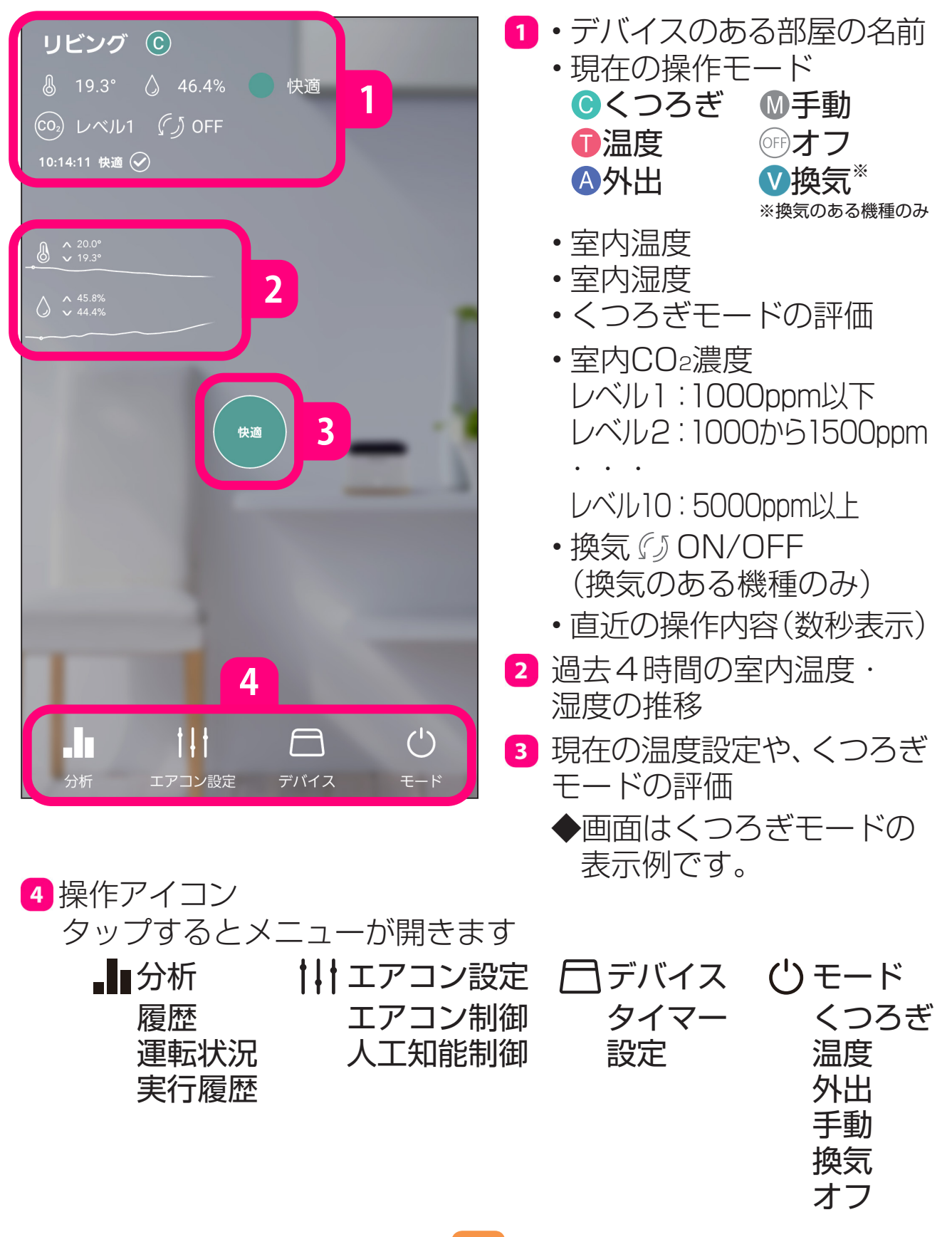

#### ワイヤレスリモコンに搭載されている機能でも、デバイスからは 設定できない機能があります。

デバイスで設定できる機能

- ・運転モード:冷房/暖房/送風
   ◆加湿、加湿暖房、除湿、ドライ、除湿冷房は設定できません。
- ・設定温度:冷房(18~32℃)、暖房(14℃~30℃)
   ◆湿度設定はできません。
- •風量:自動、しずか、風量1~5
- ・風向上下:風向上下、スイング停止
   ◆風向自動、センサー風向、サーキュレーション気流、風ない スなどの機能は使用できません。機種によってはデバイスから風向の操作ができなくなる場合があるため、デバイスの使 用前に機能を解除してください。
  - ◆左右風向は設定できません。左右スイング中に操作すると、 左右風向はその場で停止する場合があります。

 ネットワーク経由の接続では、一部の機種では操作できる機能が 制限されます。
 対象機種(ネットワーク経由)

対象機種(赤外線経由)

- ワイヤレスリモコンで、ランドリー運転中、ハウスキープ運転中、 高温防止機能設定中などで運転しているときは、デバイスを使用で きません。運転を停止もしくは設定を切にしてからお使いください。
- ・留守エコ機能は無効になります。あらかじめ設定を切にしてくだ さい。
- ・設定湿度が美肌の場合にデバイスを操作しても、美肌は解除されません。湿度の設定ができる機種は、ワイヤレスリモコンで設定湿度を切にしてからお使いください。
- ワイヤレスリモコンで設定されたタイマー設定は解除されます。
   デバイスでタイマー設定してください。
- デバイスがエアコンを操作したときは、「ピッピッ」と続けて2回
   受信音が鳴る場合があります。
- ・音声応答機能には対応していません。

- ・24時間換気運転や連続換気運転を継続して使う場合は、デバイスの「換気自動」をOFFにしてください。
   →お好みに合わせて設定を変更する
- 2020年モデルのMX/Mシリーズは、RX/Rシリーズのワイヤレス リモコンから24時間換気運転の指示を受けると換気運転を行い ます。
   誤作動防止のためアドレスを切り換えてご使用ください。
- 下記の設定を変更したい場合は、あらかじめワイヤレスリモコン で変更してください。

アドレス設定、ストリーマ入/切 フィルター自動掃除、自動内部クリーン

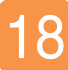

### ⇔エアコンを運転する

#### エアコンを操作するモードを選択します。

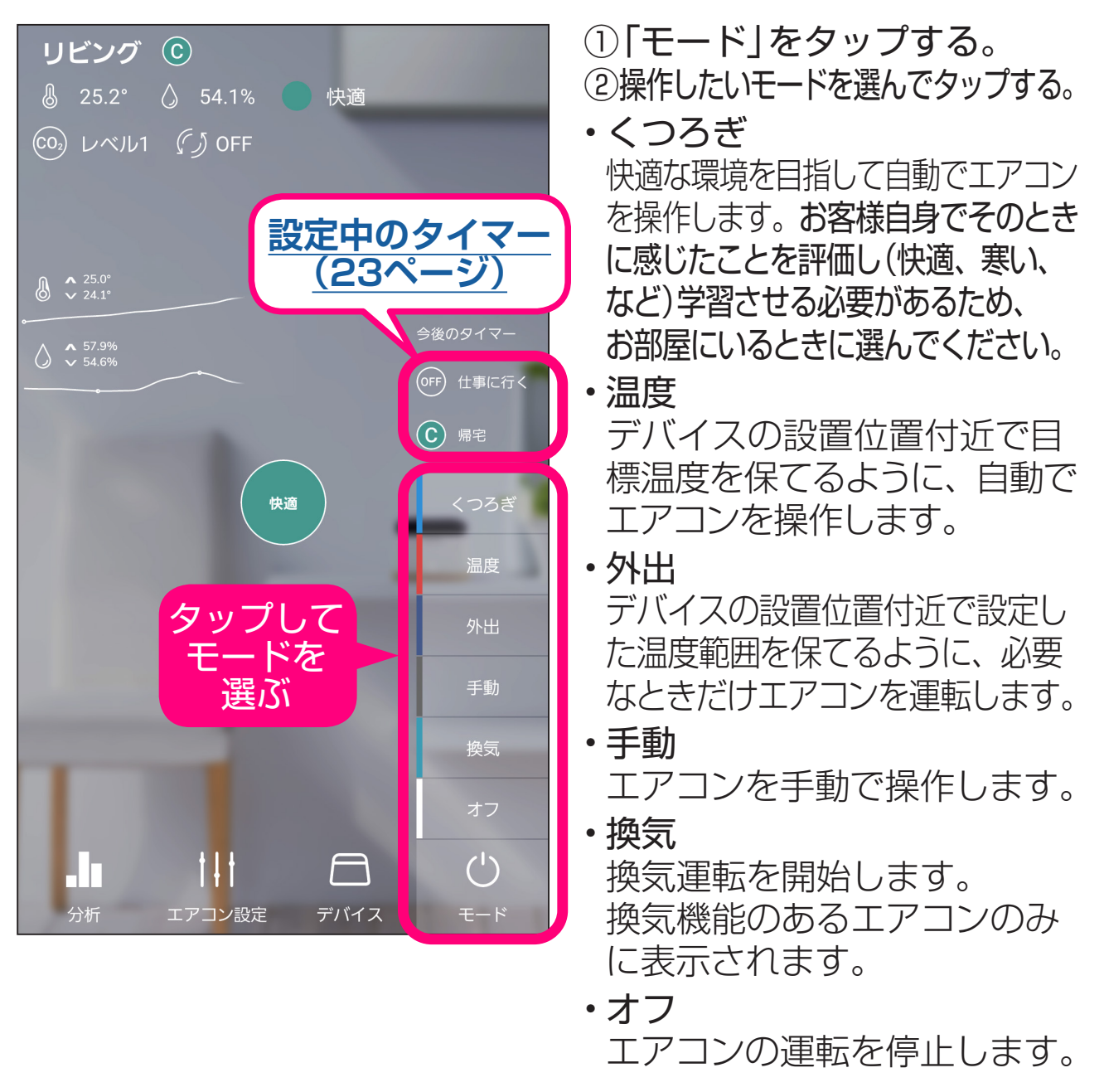

ワイヤレスリモコン、ワイヤードリモコン、集中管理機器、スマー トフォンアプリなど他の操作機器との併用はしないでください。 くつろぎ、温度、外出モードの場合に上記の操作機器を併用すると、 赤外線信号で : 他の操作機器によるエアコンの設定が、 操作する場合 人工知能の運転指示で変更されます。 ネットワーク経由で:人工知能の運転(くつろぎ、温度、外出 操作する場合 モード)が解除されます。

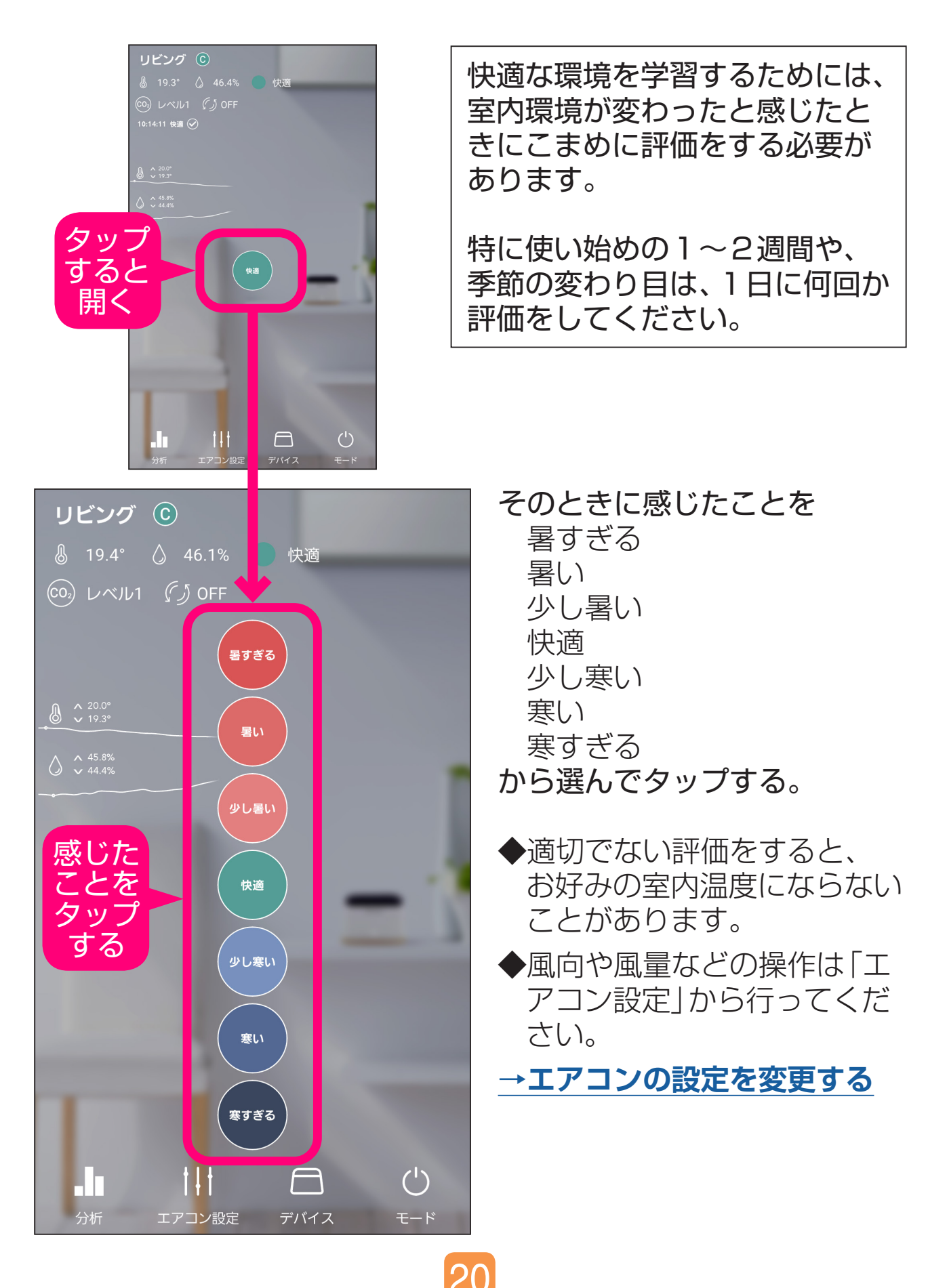

# ○エアコンを運転する 温度/手動/外出

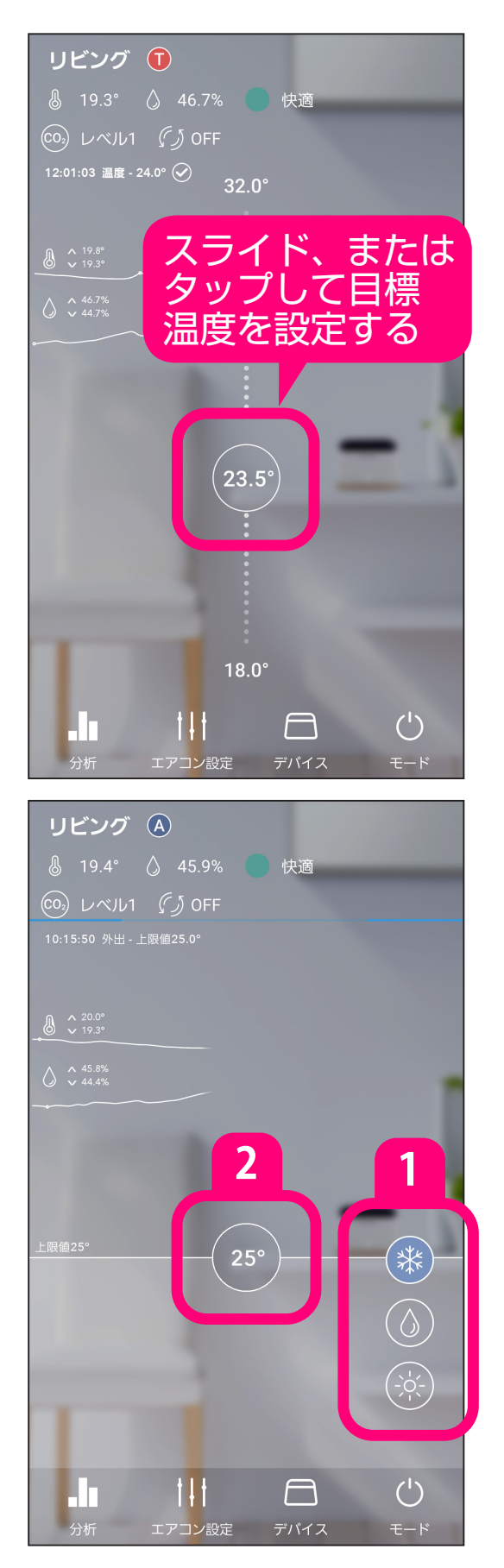

【温度/手動モード】 スライド、またはタップして目標温度 を設定する。

◆風向や風量などの操作は「エアコン 設定」から行ってください。
→エアコンの設定を変更する

◆画面は温度モードの表示例です。

### お知らせ

温度モードでは、こまめにエアコンの 設定温度を調整することがあります。 お好みに合わない場合は、別のモード にしてください。

### ⊕エアコンを運転する 換気

#### CO2濃度に応じた換気単独の運転ができます。

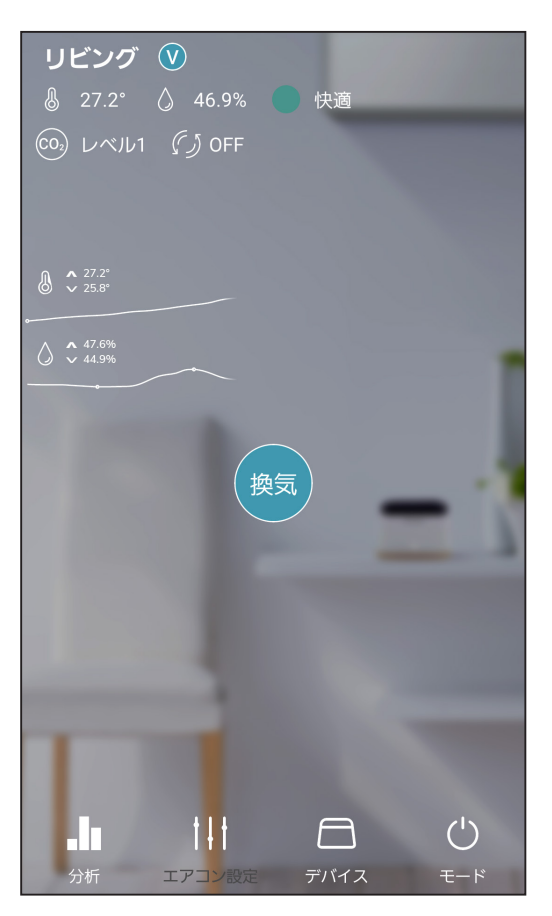

CO2濃度が1000ppmを 超えると換気運転を開始します。

CO2濃度が800ppmを 下回ると換気運転が停止します。

◆画面は換気運転停止時の 表示例です。

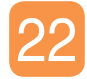

□<br />
□<br />
□<br />
□<br />
□<br />
□<br />
□<br />
□<br />
□<br />
□<br />
□<br />
□<br />
□<br />
□<br />
□<br />
□<br />
□<br />
□<br />
□<br />
□<br />
□<br />
□<br />
□<br />
□<br />
□<br />
□<br />
□<br />
□<br />
□<br />
□<br />
□<br />
□<br />
□<br />
□<br />
□<br />
□<br />
□<br />
□<br />
□<br />
□<br />
□<br />
□<br />
□<br />
□<br />
□<br />
□<br />
□<br />
□<br />
□<br />
□<br />
□<br />
□<br />
□<br />
□<br />
□<br />
□<br />
□<br />
□<br />
□<br />
□<br />
□<br />
□<br />
□<br />
□<br />
□<br />
□<br />
□<br />
□<br />
□<br />
□<br />
□<br />
□<br />
□<br />
□<br />
□<br />
□<br />
□<br />
□<br />
□<br />
□<br />
□<br />
□<br />
□<br />
□<br />
□<br />
□<br />
□<br />
□<br />
□<br />
□<br />
□<br />
□<br />
□<br />
□<br />
□<br />
□<br />
□<br />
□<br />
□<br />
□<br />
□<br />
□<br />
□<br />
□<br />
□<br />
□<br />
□<br />
□<br />
□<br />
□<br />
□<br />
□<br />
□<br />
□<br />
□<br />
□<br />
□<br />
□<br />
□<br />
□<br />
□<br />
□<br />
□<br />
□<br />
□<br />
□<br />
□<br />
□<br />
□<br />
□<br />
□<br />
□<br />
□<br />
□<br />
□<br />
□<br />
□<br />
□<br />
□<br />
□<br />
□<br />
□<br />
□<br />
□<br />
□<br />
□<br />
□<br />
□<br />
□<br />
□<br />
□<br />
□<br />
□<br />
□<br />
□<br />
□<br />
□<br />
□<br />
□<br />
□<br />
□<br />
□<br />
□<br />
□<br />
□<br />
□<br />
□<br />
□<br />
□<br />
□<br />
□<br />
□<br />
□<br />
□<br />
□<br />
□<br />
□<br />
□<br />
□<br />
□<br />
□<br />
□<br />
□<br />
□<br />
□<br />
□<br />
□<br />
□<br />
□<br />
□<br />
□<br />
□<br />
□<br />
□<br />
□<br />
□<br />
□<br />
□<br />
□<br />
□<br />
□<br />
□<br />
□<br />
□<br />
□<br />
□<br />
□<br />
□<br />
□<br />
□<br />
□<br />
□<br />
□<br />
□<br />
□<br />
□<br />
□<br />
□<br />
□<br />
□<br />
□<br />
□<br />
□<br />
□<br />
□<br />
□<br />
□<br />
□<br />
□<br />
□<br />
□<br />
□<br />
□<br />
□<br />
□<br />
□<br />
□<br />
□<br />
□<br />
□<br />
□<br />
□<br />
□<br />
□<br />
□<br />
□<br />
□<br />
□<br />
□<br />
□<br />
□<br />
□<br />
□<br />
□<br />
□<br />
□<b

お好みの時間に運転開始/停止ができます。

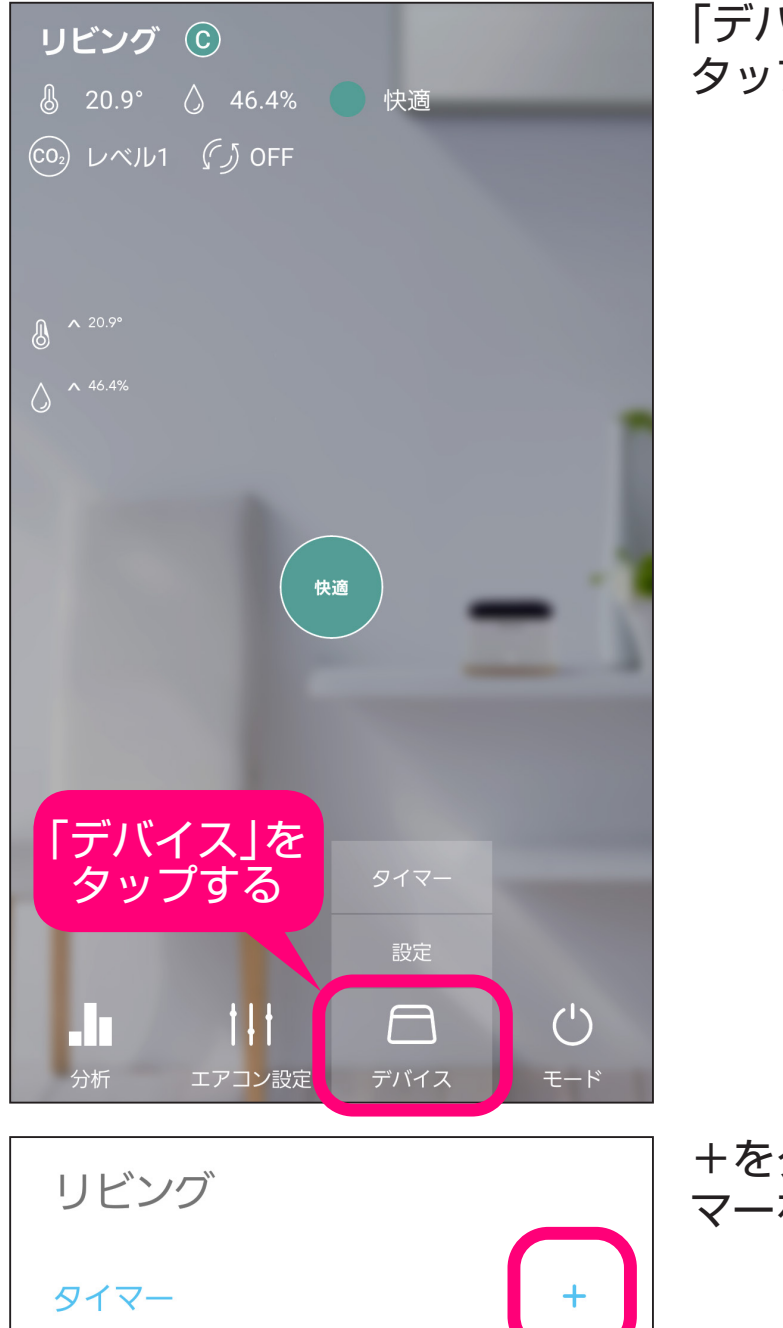

「デバイス」から「タイマー」を タップする。

+をタップして、新しいタイ マーを作成する。

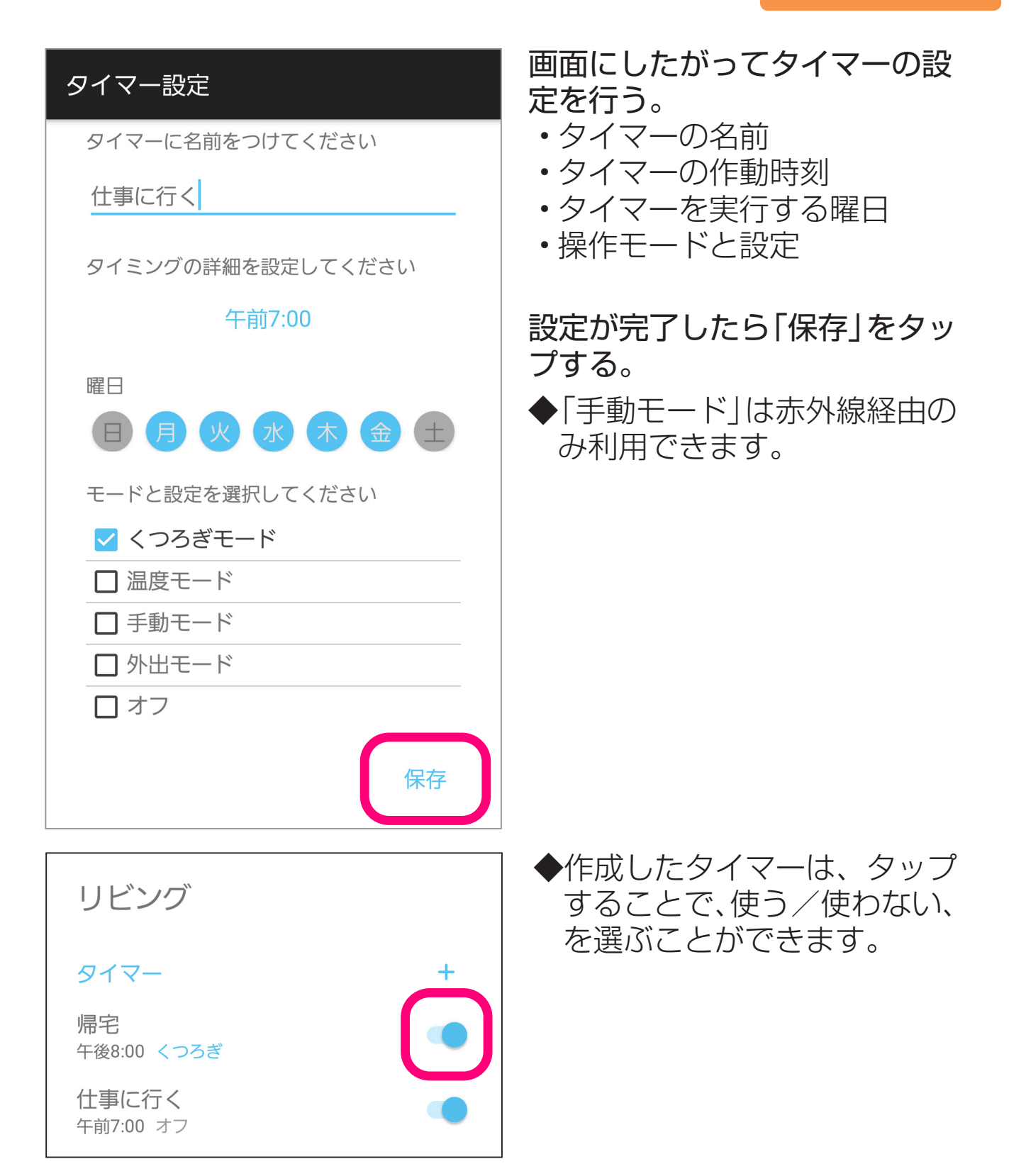

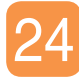

# □<br /> □<br /> □<b

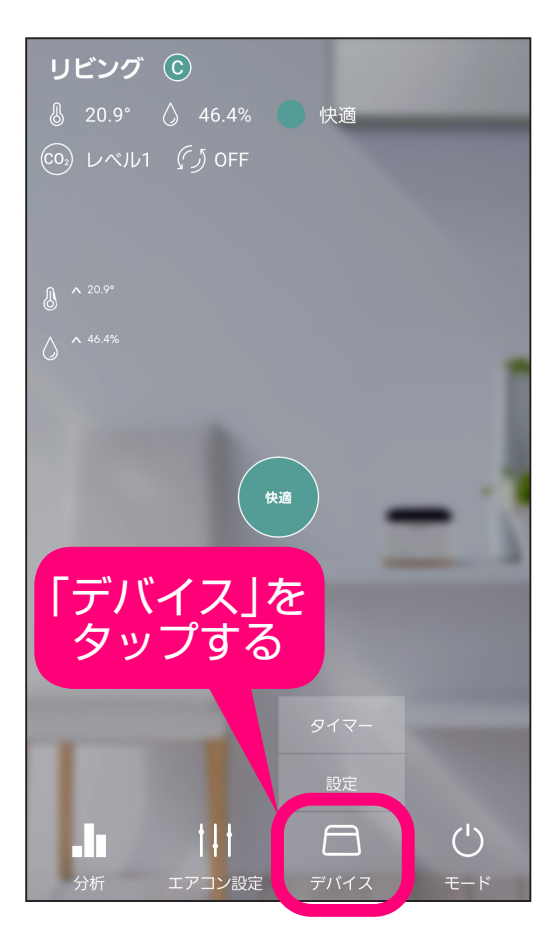

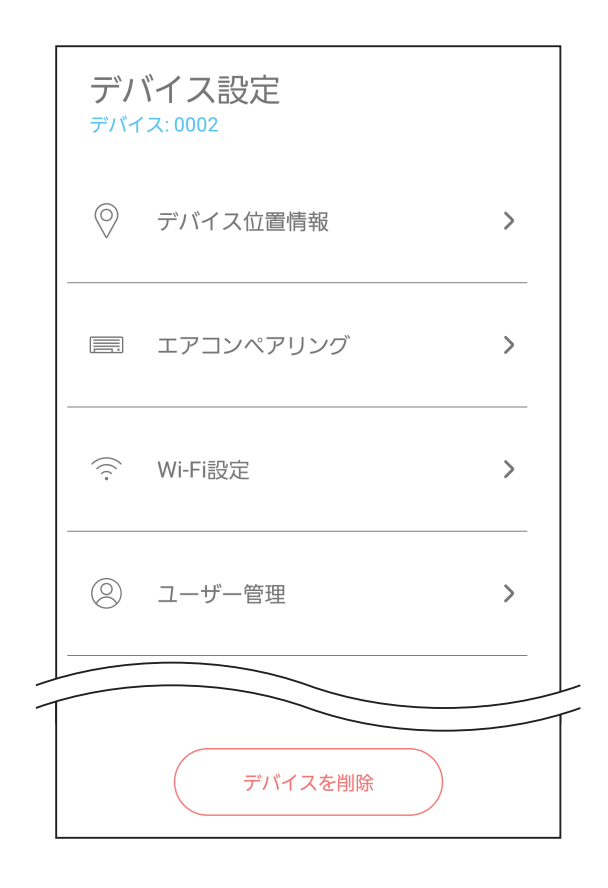

# ・デバイス位置情報 デバイスの置き場所を変えたいと きに設定します。

「デバイス」から「設定」をタップする。

- エアコンペアリング
   赤外線信号で操作するエアコンを
   変えたいときなどに設定します。
- •Wi-Fi設定 接続するWi-Fiを切り換えたいとき に設定します。
- ・ユーザー管理
   ほかのユーザーを招待してこのデバイスにアクセスできるようにします。

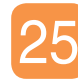

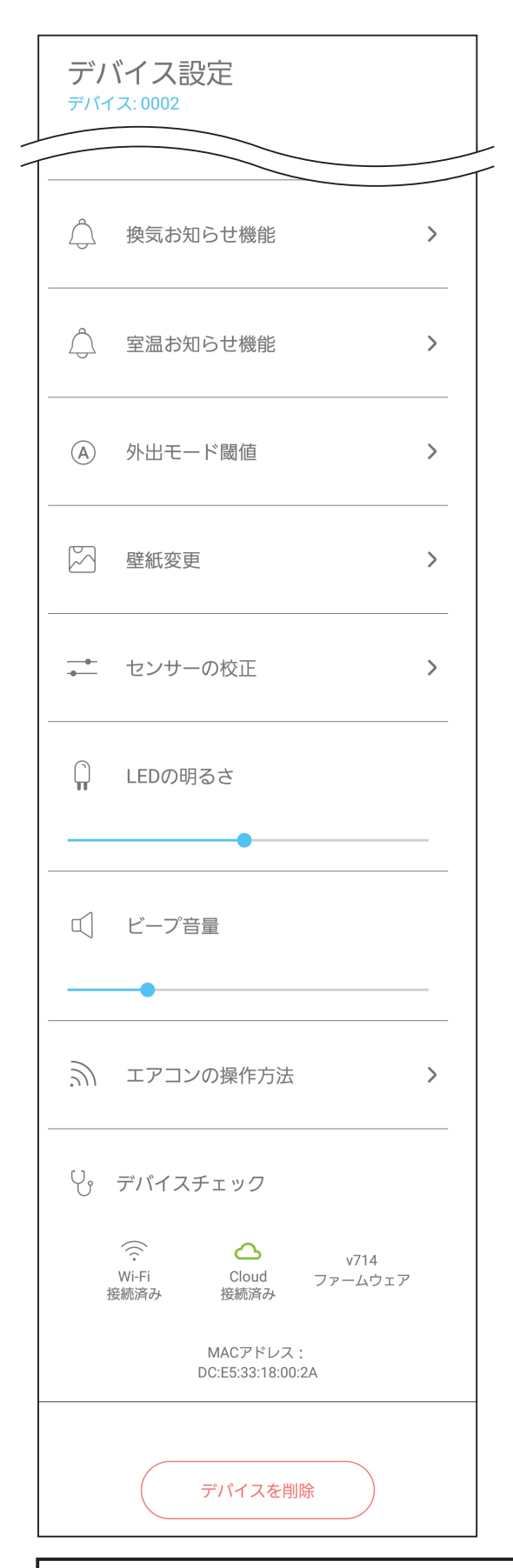

- ・換気お知らせ機能 室内のCO2濃度が高くなった場合、 低くなった場合にお知らせする機 能の設定をします。
- ・ **室温お知らせ機能** 室内温度が選択した温度範囲から外れた ときにお知らせする機能の設定をします。
- ・**外出モード閾値** 外出モードで保ちたい温度/湿度 の範囲を設定します。
- ・壁紙変更
   画面の背景を変更できます。
- ・センサーの校正
   デバイスの表示温度と湿度をその他のセンサーに合わせて変更できます。
- LEDの明るさ
   デバイス正面のLEDの明るさを設定します。
- ビープ音量
   デバイスのビープ音の音量を設定します。
- ・エアコンの操作方法 ネットワーク経由で操作するか、赤外 線信号で操作するか、を選択できます。
- デバイスチェック
   Wi-Fiの接続状況やファームウェアのバージョンなどこのデバイスの状況を確認できます。
- **デバイスを削除** このデバイスを削除します。
  - ◆デバイスの削除は、デバイスー 覧の画面でも行えます。

ネットワーク経由で操作するエアコンの場合、一部の設定が表示 されないことがあります。

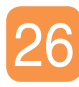

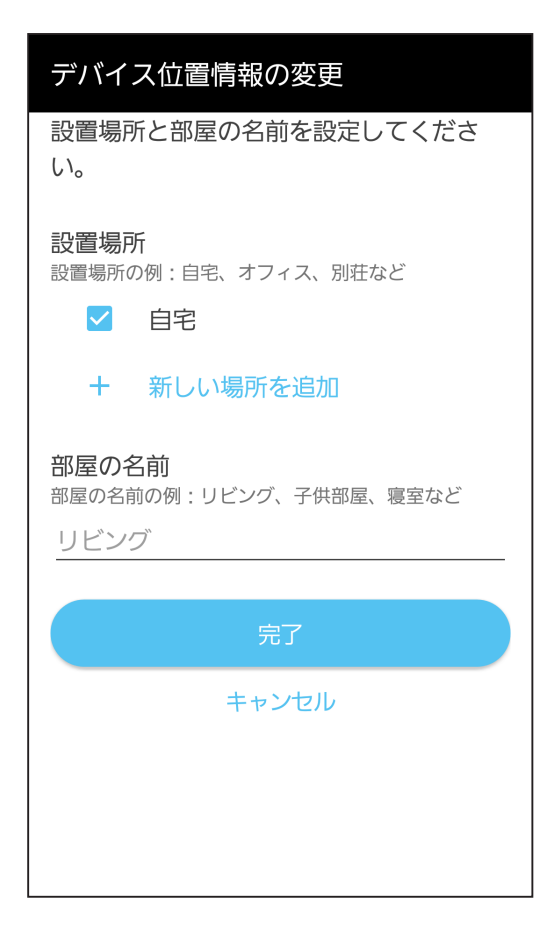

【デバイス位置情報】 画面にしたがってデバイスの設置場所と お部屋の名前を入力する。

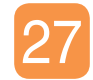

| エアコンペアリング 2                           |
|---------------------------------------|
| リモコン信号を受信する                           |
| スイッチをオフにすると、すべての赤外線信号が受<br>信されなくなります。 |
| <u>再度ペアリングする</u> >                    |
|                                       |
|                                       |
|                                       |
|                                       |
|                                       |
|                                       |
|                                       |

【エアコンペアリング】 赤外線信号で操作する場合、設定で きます。

- タップして操作するエアコンを変更 する。
  - ◆画面にしたがって、再度ペアリ ングをしてください。
- 2 タップしてON/OFFを切り換える。
  - ◆ONの場合、ワイヤレスリモコンの信号をデバイスが受信することで、ワイヤレスリモコンの操作を検知します。 ワイヤレスリモコンの操作を検知すると、操作モードが手動モードに変わり、人工知能による運転変更は停止します。
  - ◆ONの場合、テレビや照明など、 その他の赤外線リモコンの信号 を誤って受信して、人工知能制 御を停止することがあります。
  - ◆OFFの場合、デバイスは信号を 受信しません。

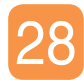

| Wi-Fi設定             |
|---------------------|
| 現在のネットワーク           |
| 🔶 atomi del salli g |
| WI-FIの詳細設定          |
| Wi-Fi変更             |
| キャンセル               |
|                     |

【Wi-Fi設定】 現在つながっているWi-Fiのネット ワーク名を確認できます。

「Wi-Fi変更」をタップすると接続する Wi-Fiの変更をすることができます。 変更の際にデバイスのリセットが必 要になります。

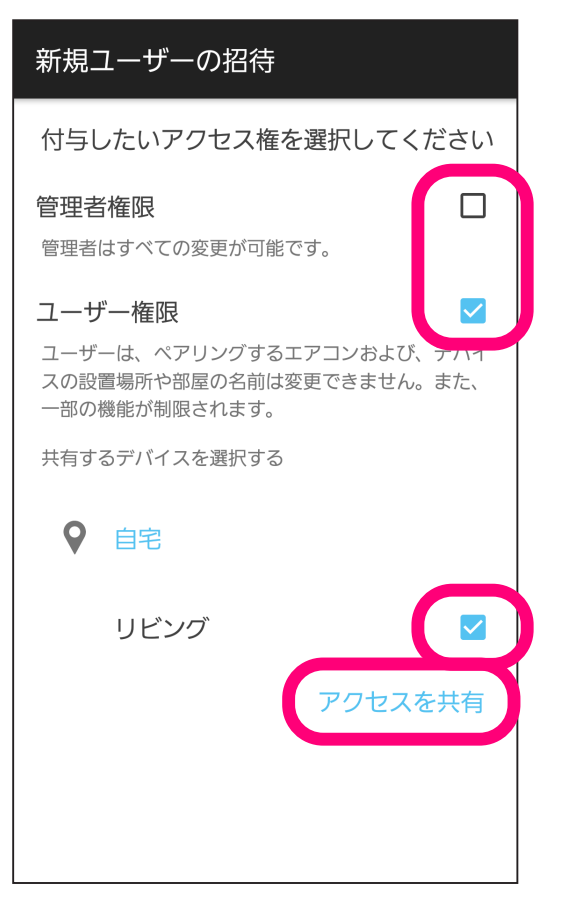

【ユーザー管理】 他のユーザーがこのデバイスにアク セスできるようになります。 「新規ユーザーの招待」をタップして 招待画面に進んでください。

①付与したいアクセス権を選択する。 ・管理者権限

- ・ユーザー権限
- ②タップして共有したいデバイスを 選択する。
- ③「アクセスを共有」をタップする。
- ④招待コードを招待したいユーザー に知らせる。
- ◆招待を受けたユーザーは、
  <u>1. デバイスを追加する</u>で「招待コード」をタップして、招待コードを入力してください。
- ◆複数のデバイスのアクセスを共有 することができます。

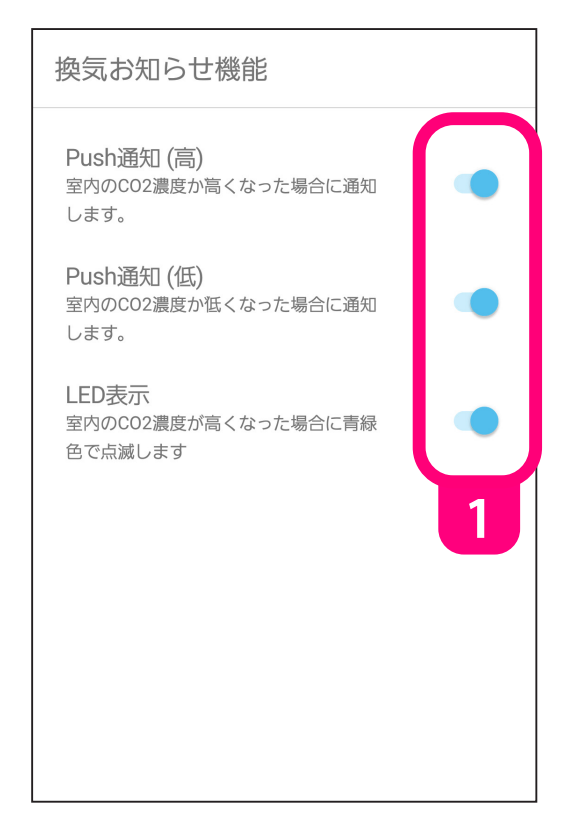

【換気お知らせ機能】 室内のCO2濃度が高くなった場合、 低くなった場合に、スマートフォン のPush通知およびデバイスの青緑色 LEDの点滅(高い)/点灯(低い)でお 知らせします。

 タップしてお知らせ機能の使う/ 使わない、を選ぶ。

Push通知の例

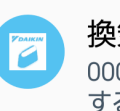

**換気お知らせ** 0002 のCO2濃度が高くなっています。換気 することをおすすめします。

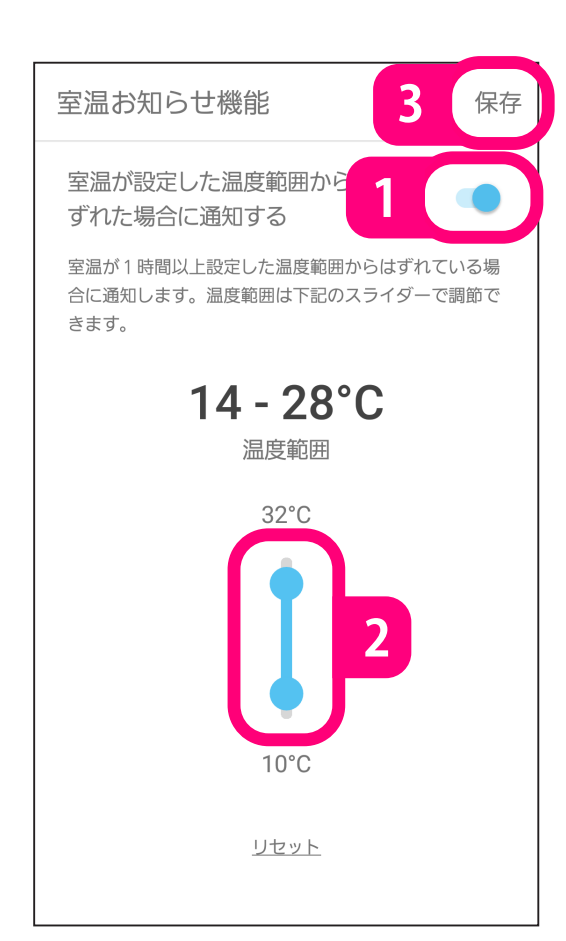

【室温お知らせ機能】 室内温度が設定した温度範囲から外れ たときにお知らせします。

- 1 タップして「室温お知らせ機能」 の、使う/使わない、を選ぶ。
- 2 スライダーで温度範囲を設定する。
- 3 「保存」をタップする。

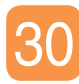

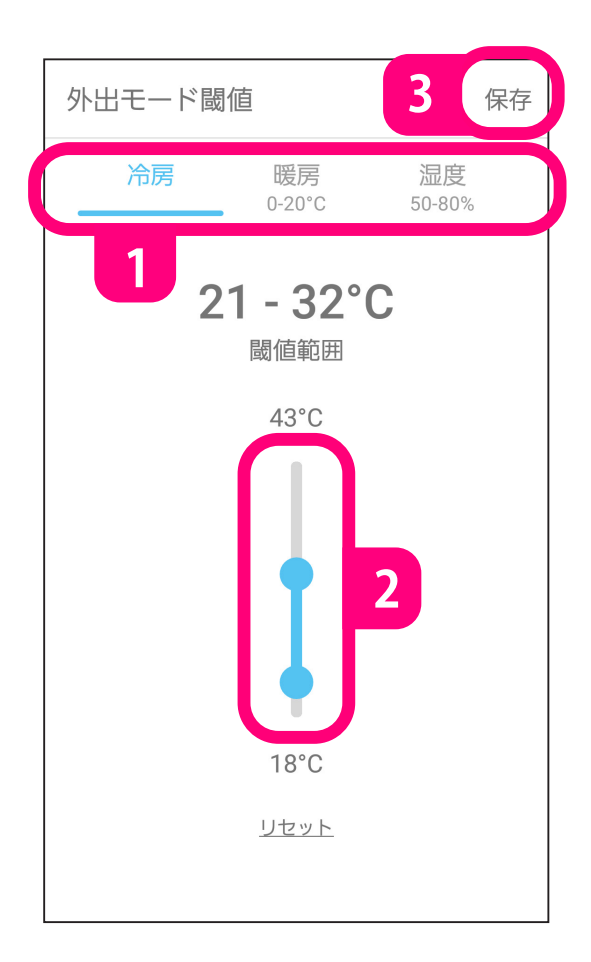

【外出モード閾値】 外出モードのときに保ちたい部屋の 温度/湿度範囲を設定します。

- 1 タップして運転モードを選ぶ。
- 2 モードごとの温度/湿度範囲をス ライダーで設定する。
- 3 「保存」をタップする。

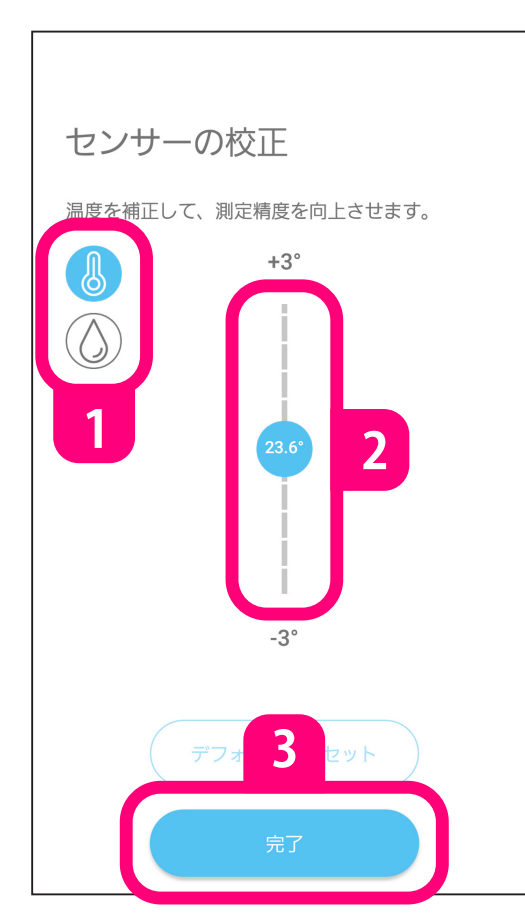

【センサーの校正】 デバイスの検知している温度や湿度が その他のセンサーと異なっているとき に、デバイスの表示値をその他のセン サーに合わせることができます。

- 1 タップして温度か湿度を選ぶ。
- 2 スライドして値を変更する。
- 3 「完了」をタップする。

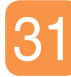

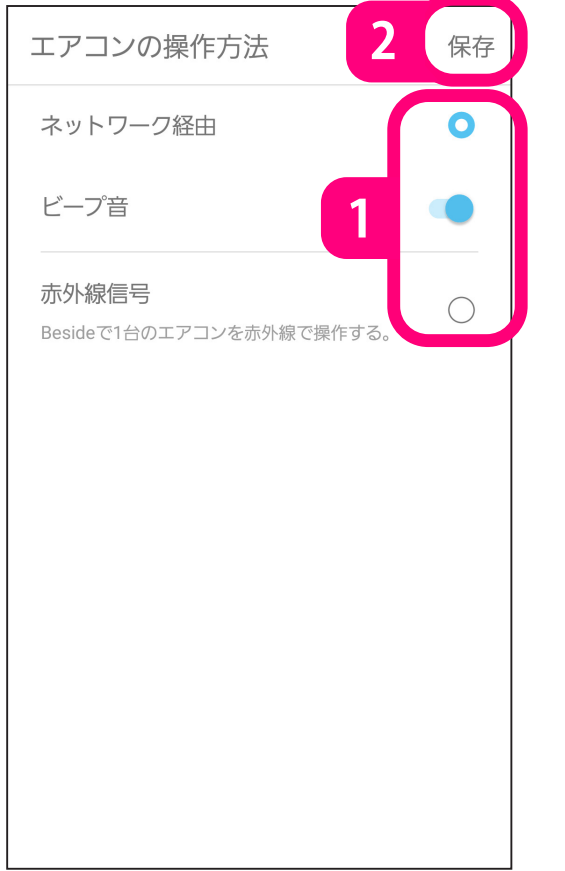

【エアコンの操作方法】 エアコンの操作方法を選択します。

 タップしてネットワーク経由か 赤外線信号を選ぶ。 ネットワーク経由の場合、デバイス からビープ音を鳴らすかを設定する。
 【保存】をタップする。

◆赤外線経由に切り換えたときは、 エアコンのペアリングをしてくだ さい。

#### →エアコンペアリング

◆ネットワーク経由に切り換えたとき は、初回のみエアコンのペアリング が必要です。

(ネットワーク経由の場合、操作する エアコンを変更することはできま せん。変更したいときはデバイス を削除してから、再度デバイスを 追加してください。 →**デバイスの追加と削除**)

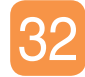

### エアコンの設定を変更する

運転モード、風量、風向などエアコンの詳細な設定を変更します。

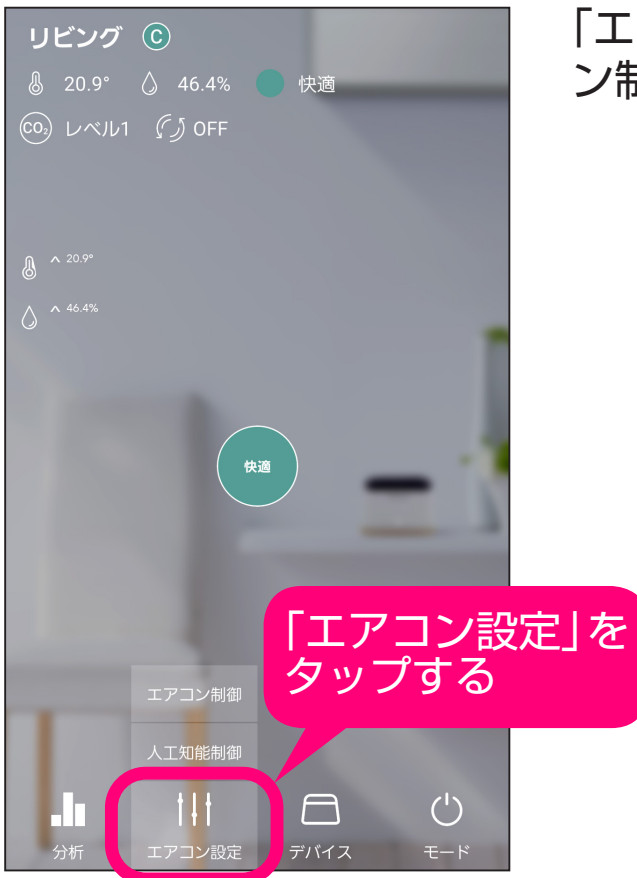

「エアコン設定」をタップし、「エアコン制御」をタップする。

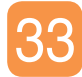

#### お好みに合わせて設定を変更する。

◆自動、加湿、加湿暖房、除湿、ドライ、除湿冷房は設定できません。
 ◆デバイスの操作モードや機種によって設定できる内容は異なります。
 ◆ネットワーク経由の接続では、一部の機種で、操作できる機能が制限されます。

| エアコン制御                                                                                                    | 人工知能制御                                 |
|----------------------------------------------------------------------------------------------------|----------------------------------------|
| くつろぎモード中のエ<br>運転モード<br>済房 送風<br>(<br>) 風量<br>風量自動 強風風量<br>風量2 風量1<br>(<br>) 風向上下<br>自動 OFF<br>() 換気自動<br>ON OFF | アコン設定を変更できます。<br>暖房 5 風星4 風量3<br>風量しすか |
| Besideモード<br>くつろぎ                                                                                               | <sup>運転モード</sup> 設定温度<br>冷房 25°        |

- ・運転モード
   くつろぎモードと手動モードで選択 できます。くつろぎモードのときに エアコンの運転モードを指定すると、
   同じ環境では指定した運転モードに なるように学習します。
- ・風量 お好みの設定を選択します。
- ・風向上下
   お好みの設定を選択します。
- 換気自動(換気機能があるエアコンのみ) くつろぎモード、温度モード、外出

モードのときに設定できます。ON になっているとCO2濃度が高いとき に自動で換気を行います。CO2濃度 が下がると換気運転を停止します。

- ◆換気運転中はエアコンの運転音が大きくなります。
- ◆CO₂濃度が高くなってから換気を開始するまでに時間がかかる場 合があります。
- ◆環境によってはCO₂濃度が下がらない場合があります。
- ◆デバイスを設置していないお部屋では、換気自動は使用できません。

# ↓↓↓ 人工知能で制御するエアコンの 運転モードを選択する

くつろぎモードなど、人工知能で制御するときのエアコンの運転 モードを選びます。

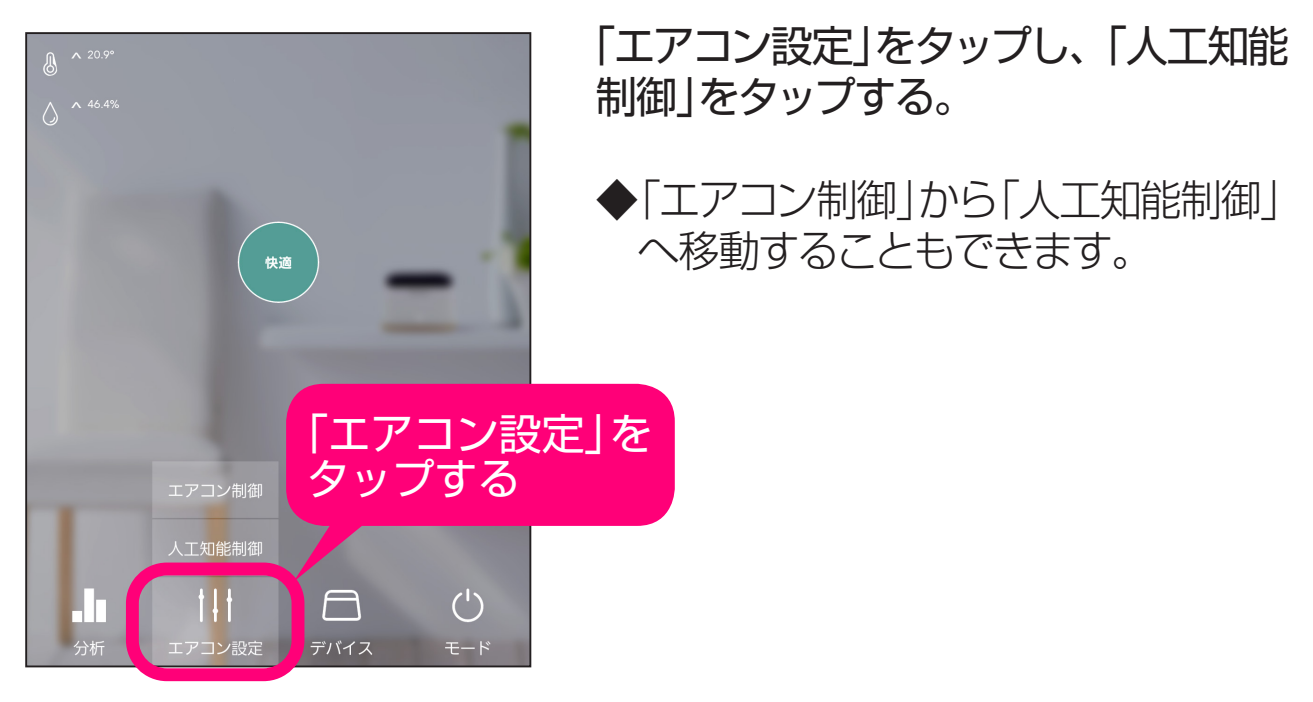

| エアコン制御                         | 人工知能制御                        |
|--------------------------------|-------------------------------|
| 人工知能によって指示できる<br>を選択、もしくは制限できま | るエアコンの運転モード<br><sup>ます。</sup> |
| 冷房                             | $\bigcirc$                    |
| 送風                             | 0                             |
| 暖房                             | $\bigcirc$                    |
|                                |                               |
|                                |                               |
|                                |                               |
|                                |                               |
| Besideモード 運転モー<br>くつろぎ 冷房      | -ド 設定温度<br>- 25°              |

エアコンの運転モードを選ぶ。

◆くつろぎモードや温度モードなど、 デバイスが自動でエアコンを制御 する操作モードのときに使います。 人工知能は選択された運転モード の中から適切な運転モードを判断 してエアコンを操作します。

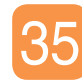

# いお部屋やエアコンの状況を知る

運転履歴や室内環境の変化などを表示します。

| <b>リビング</b>               | <b>ⓒ</b><br>① 46.4% <b>●</b> 快適<br><i>〔 〕</i> OFF                                                                                                    |
|---------------------------|----------------------------------------------------------------------------------------------------|
| الله ^ 20.9°<br>م ^ 46.4% |                                                                                                    |
|                           | 快適                                                                                                    |
|                           |                                                                                                    |
| 履歴                        | 「分析」を                                                                                                    |
| <br>運転状況                  | タップする                                                                                                    |
| 実行履歴                      |                                                                                                    |
| 分析                        | ↓↓↑ □ □   ↓↓↑ □   ↓ ↓   ↓ ↓   ↓ ↓   ↓ ↓   ↓ ↓   ↓ ↓   ↓ ↓   ↓ ↓   ↓ ↓   ↓ ↓   ↓ ↓   ↓ ↓   ↓ ↓   ↓ ↓   ↓ ↓   ↓ ↓   ↓ ↓   ↓ ↓   ↓ ↓   ↓ ↓   ↓ ↓   ↓ ↓   ↓ ↓   ↓ ↓   ↓ ↓   ↓ ↓   ↓ ↓   ↓ ↓   ↓ ↓   ↓ ↓   ↓ ↓   ↓ ↓   ↓ ↓   ↓ ↓   ↓ ↓   ↓ ↓   ↓ ↓   ↓ ↓   ↓ ↓   ↓ ↓   ↓ ↓   ↓ ↓   ↓ ↓   ↓ ↓   ↓ ↓   ↓ ↓   ↓ ↓   ↓ ↓   ↓ ↓   ↓ ↓   ↓ ↓   ↓ ↓   ↓ ↓   ↓ ↓   ↓ ↓   ↓ ↓   ↓ ↓   ↓ ↓   ↓ ↓   ↓ ↓   ↓ ↓   ↓ ↓   ↓ ↓   ↓ ↓   ↓ ↓   ↓ ↓   ↓ ↓   ↓ ↓   ↓ ↓   ↓ ↓   ↓ ↓   ↓ ↓   ↓ ↓   ↓ ↓   ↓ ↓   ↓ ↓   ↓ ↓   ↓ ↓   ↓ ↓   ↓ ↓   ↓ ↓   ↓ ↓   ↓ ↓   ↓ ↓   ↓ ↓   ↓ ↓   ↓ ↓   ↓ ↓   ↓ ↓   ↓ ↓   ↓ ↓   ↓ ↓   ↓ ↓   ↓ ↓   ↓ ↓   ↓ ↓   ↓ ↓   ↓ ↓   ↓ ↓   ↓ ↓   ↓ ↓   ↓ ↓   ↓ ↓   ↓ ↓   ↓ ↓   ↓ ↓   ↓ ↓   ↓ ↓   ↓ ↓   ↓ ↓   ↓ ↓   ↓ ↓   ↓   ↓ ↓   ↓ ↓   ↓   ↓   ↓   ↓   ↓   ↓   ↓   ↓   ↓   ↓   ↓   ↓   ↓   ↓   ↓   ↓   ↓   ↓   ↓   ↓   ↓   ↓   ↓   ↓   ↓   ↓   ↓   ↓   ↓   ↓   ↓   ↓   ↓   ↓   ↓   ↓   ↓   ↓   ↓   ↓   ↓   ↓   ↓   ↓   ↓   ↓   ↓  < |

①「分析」をタップする。

②知りたい項目をタップする。

• **履歴** 運転内容とセンサーの読み取り値 を表示します。

• 運転状況 エアコンのこれまでの稼働時間、 設定値などを表示します。

• 実行履歴 操作の実行履歴を表示します。

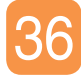

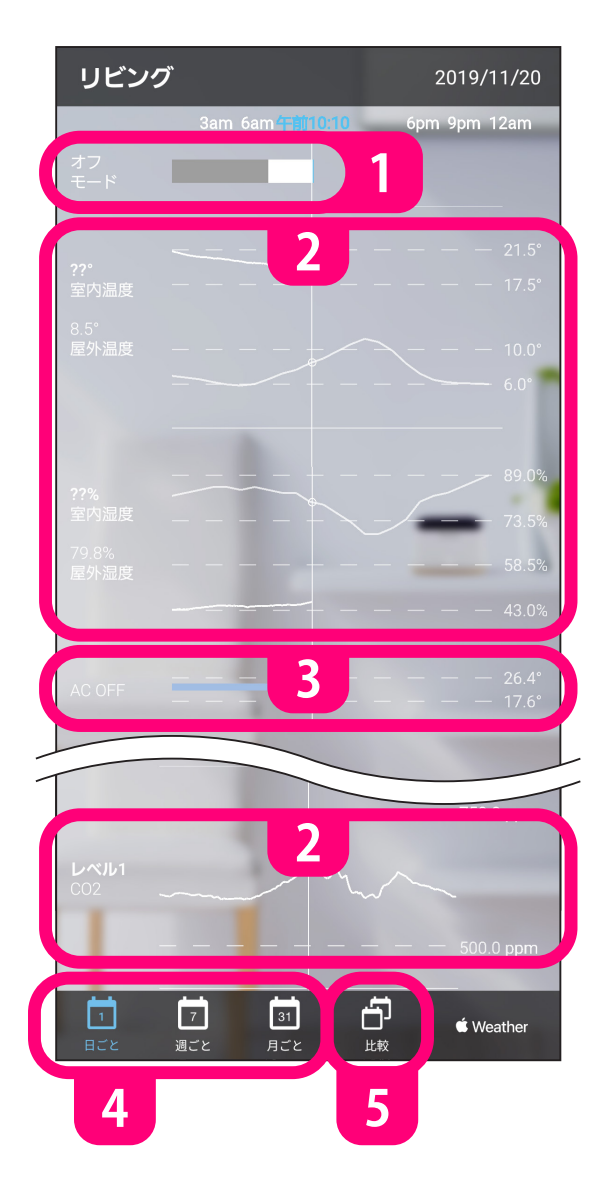

#### 履歴

センサーの読み取り値の変化やこれま での運転内容を見ることができます。

- 1 デバイスの操作モードを表示します。
  - ◆操作モードが換気の場合、手動 と表示されます。
     「<u>実行履歴</u>」では換気モードを含 む詳細が確認できます。
- センサーの読み取り値をグラフで 表示します。
  - ◆屋外温度/屋外湿度はデバイス の位置情報から天気予報を取り 込んで表示します。
  - ◆CO₂センサーは、500ppm以下は 500.0ppm、5000ppm以上は 5000.0ppmで表示されます。
- 3 エアコンの設定温度を表示します。
- 4 履歴を日ごと、月ごとの表示に切り換えます。
- 5 「日ごと」を選択した状態でタップすると、その日のデータを過去の任意の日と比較することができます。

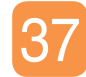

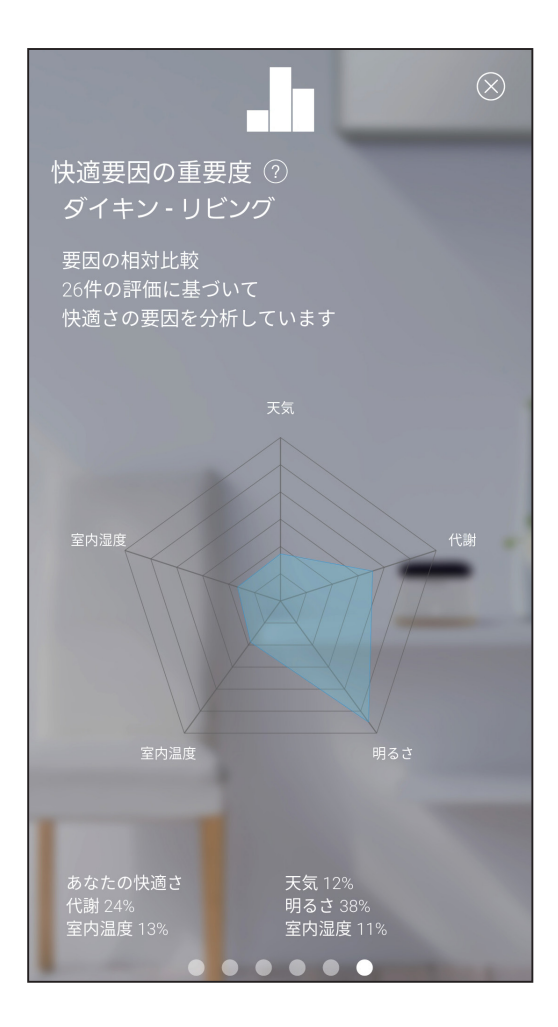

### 【運転状況】 スライドして画面を切り換えます。

- ・エアコン稼働状況 過去4週間のエアコンの運転時間を 1週間ごとに表示します。
- ・平均のエアコン設定値
   過去4週間のエアコンの平均設定
   温度を1週間ごとに表示します。
- •温度と湿度 過去1週間の温度と湿度を表示します。
- ・モード使用状況
   過去1週間の操作モードごとの使用
   時間が表示されます。
- ・学習した快適評価 くつろぎモードを使用しているときの 過去の評価を条件ごとに表示します。
- ・快適要因の重要度 温度や湿度などの要因がどれくら い快適性に影響しているのかを チャートで表示します。

#### リビング

#### Daikin Beside 実行履歴

| 2019年11月1 | 9日火曜日         |                    |
|-----------|---------------|--------------------|
| 午後8:02:52 | 23.0°         | リモコン設定             |
| 午後8:02:51 | 手動モード         | ACリモコン             |
| 午後8:02:42 | 温度 23°        | 人工知能設定             |
| 午後7:58:38 | 温度 25°        | 人工知能設定             |
| 午後7:57:25 | モード: Cool 24° | 人工知能設定             |
| 午後7:55:25 | モード: Heat 30° | 人工知能設定             |
| 午後7:52:25 | 換気自動 OFF      | 人工知能設定             |
| 午後7:51:11 | くつろぎモード       | 位置情報               |
| 午後7:43:04 | くつろぎモード       | 位置情報               |
| 午後7:41:30 | 32.0°         | リモコン設定             |
| 午後7:41:29 | 手動モード         | ACリモコン             |
| 午後7:41:09 | 32.0°         | リモコン設定             |
| 午後7:41:08 | 手動モード         | ACリモコン             |
| 午後7:39:50 | 温度 32°        | 人工知能設定             |
| 午後7:39:50 | くつろぎモード       | 位置情報               |
| 午後7:38:01 | 29.0°         | リモコン設定             |
| 午後7:38:01 | 手動モード         | ACリモコン             |
| 午後7:34:17 | 29.0°         | リモコン設定             |
| 午後7:34:17 | 手動モード         | ACリモコン             |
| 午後7:30:39 | 29.0°         | リモコン設定             |
| 午後7:30:38 | 手動モード         | ACリモコン             |
| 午後7:25:09 | 風向上下 自動       | 100000             |
| 午後7:24:59 | モード: Cool 29° | 人工知能設定             |
| 午後7:24:57 | モード: Fan 25°  | 人工知能設定             |
| 午後7:21:44 | 温度 32°        | 人工知能設定             |
| 午後7:21:43 | くつろぎモード       | 100000             |
| 午後7:21:38 | 温度 25°        | and a first second |
| 午後7:21:38 | 手動モード         | 10.00              |
|           |               |                    |

#### 【実行履歴】 これまでにデバイスが実行した操作 の内容が表示されます。

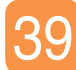

# デバイス一覧画面の説明

### アプリで管理しているデバイスの一覧を表示します。

| 6 1 5 | <ol> <li>タップしてアプリの設定と<br/>サポート情報を開きます。</li> <li>タップして位置情報を利用<br/>した操作の設定をします。</li> <li>デバイスの置き場所と状態<br/>(表示される内容はデバイスの<br/>設定や状態により異なります)</li> <li>デバイスアイコン</li> <li>デバイスを設置して<br/>いるお部屋</li> <li>デバイスを設置して<br/>いるお部屋</li> <li>室内温度</li> <li>室内湿度</li> <li>くつろぎモードの評価</li> <li>現在の操作モード</li> <li>エアコンの運転モード</li> <li>目標温度</li> <li>タップするとデバイスの<br/>ダッシュボードを開きます</li> </ol> |
|-------|----------------------------------------------------------------------------------------------------|
|       | <ul> <li>4 タップしてデバイスを追加します。</li> <li>5 タップしてデバイスの編集<br/>(削除)や追加をします。</li> </ul>                                                                                                    |
| 4     | <ul> <li>お使いのスマートフォンの<br/>OSや機種によって編集と<br/>追加のボタンが別々に表示<br/>される場合があります。</li> <li>タップしてダイキンからの<br/>お知らせを開きます。</li> <li>新着のお知らせがある場合、<br/>赤色のバッヂが表示されます。</li> </ul>                                                                                                    |

# 位置情報を利用してエアコンを 操作する

スマートフォンのGPS機能を利用して、エアコンを自動的に操作 します。

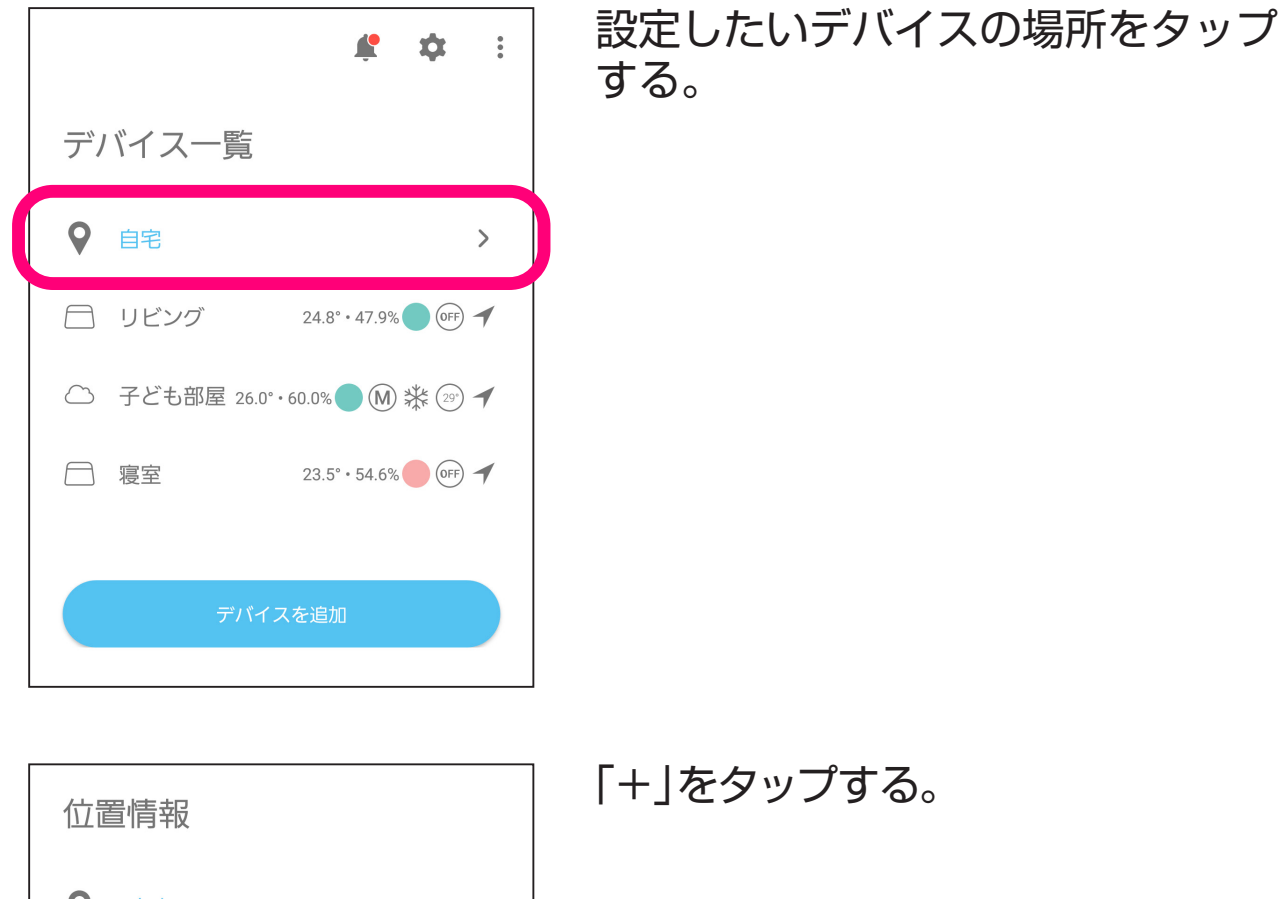

位置情報 ● 自宅 Coccjle 位置情報 +

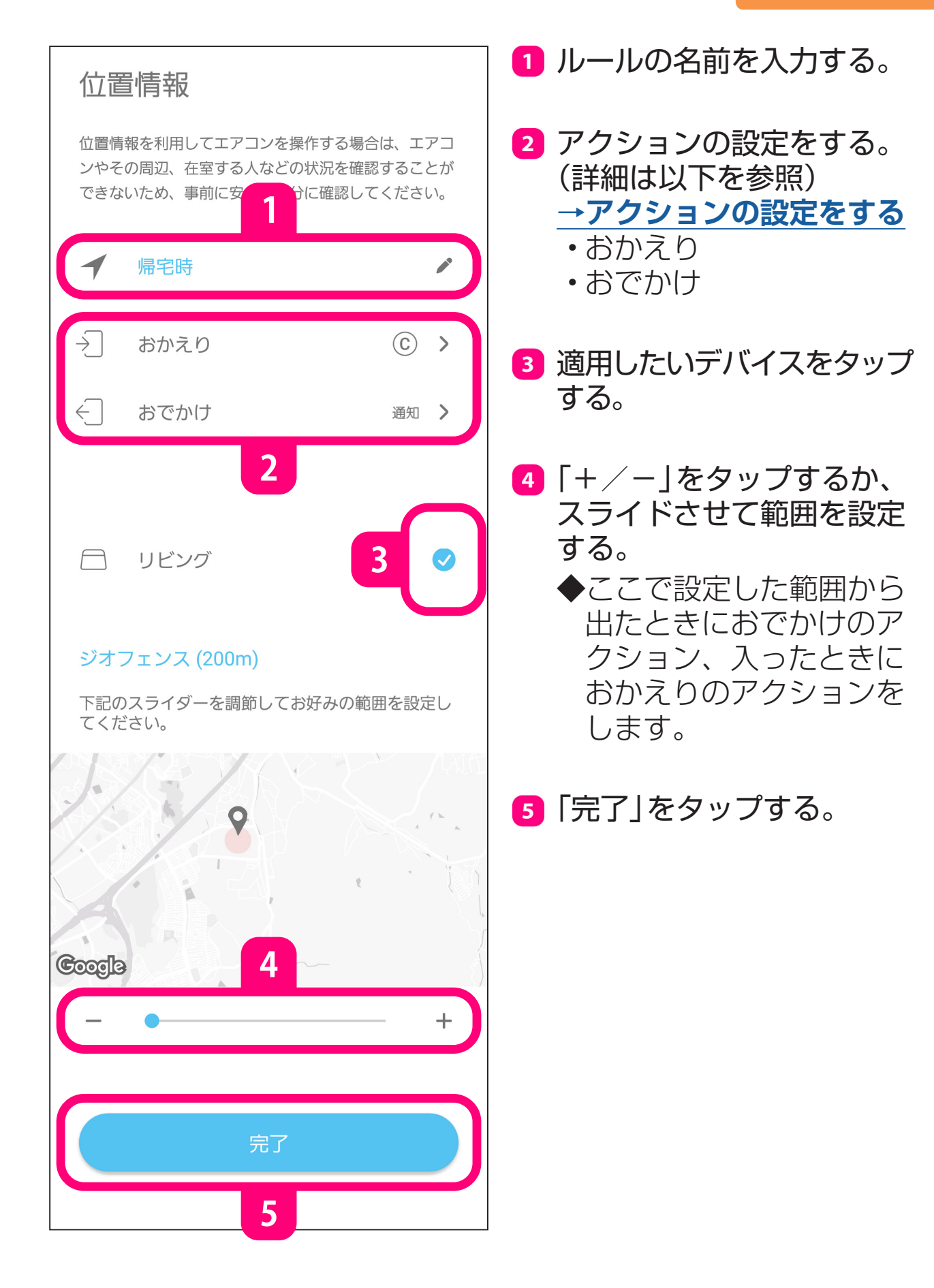

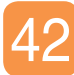

#### アクションの設定をする。

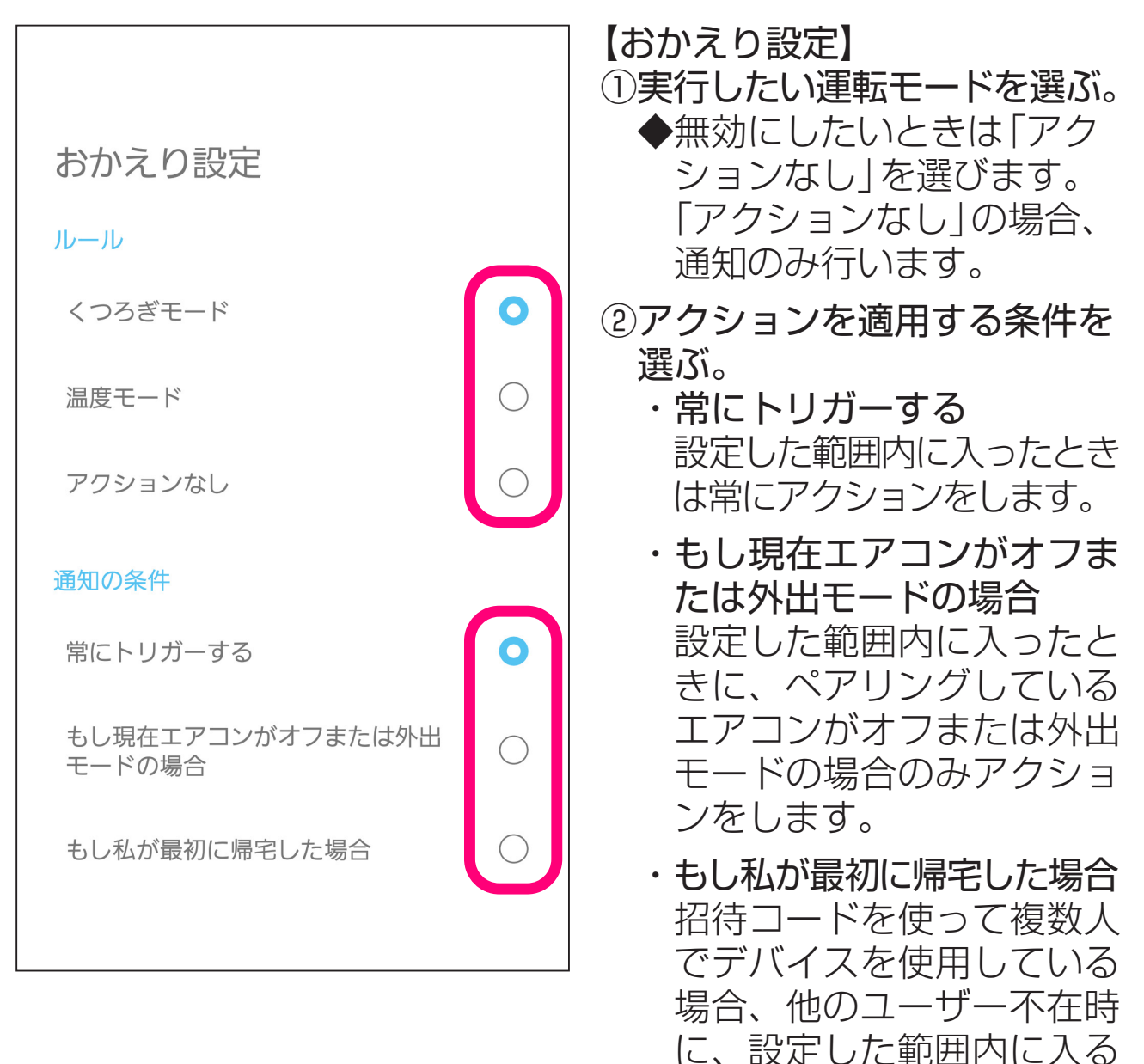

③「戻る」操作でルールの設定に 戻る。

とアクションをします。

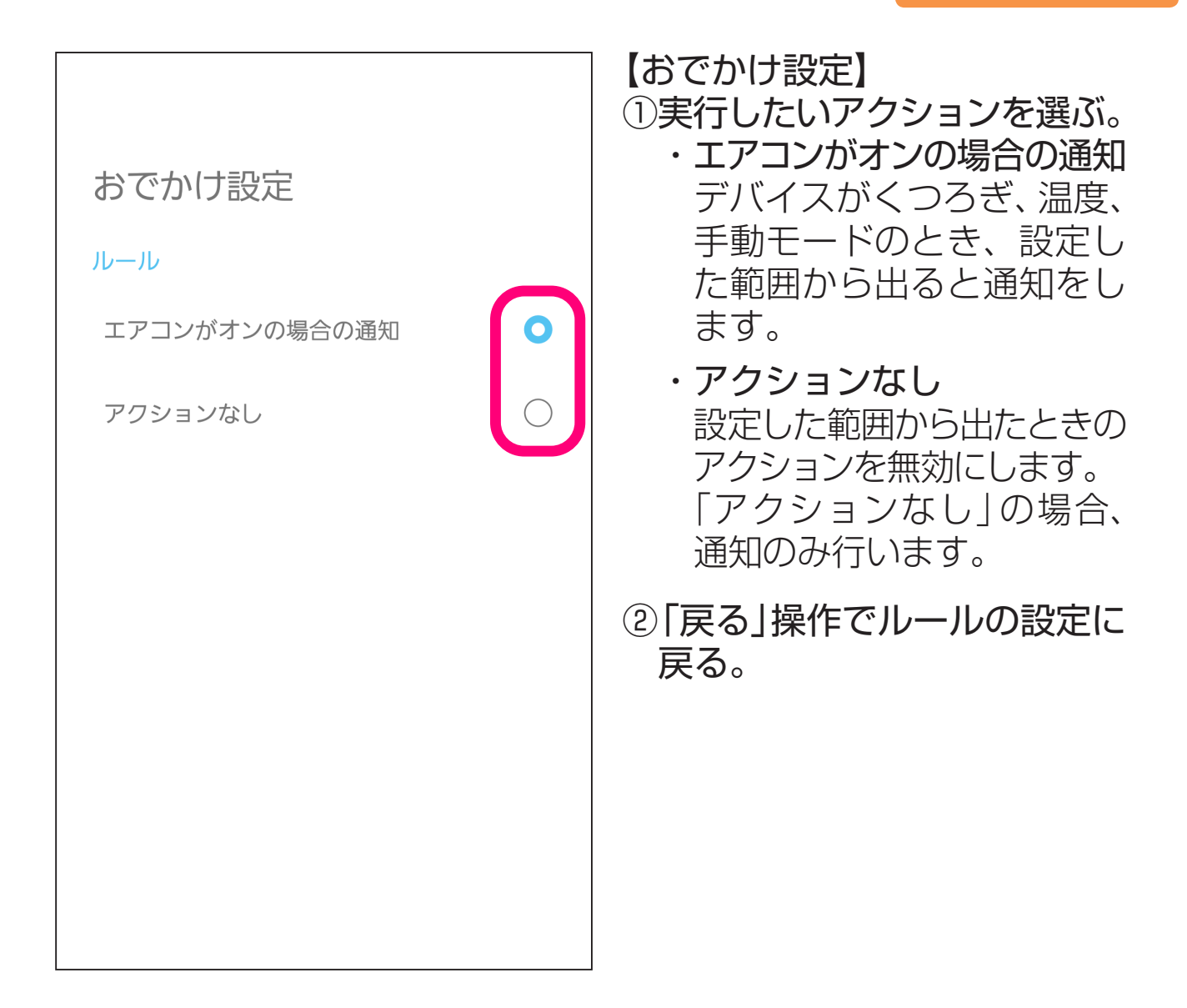

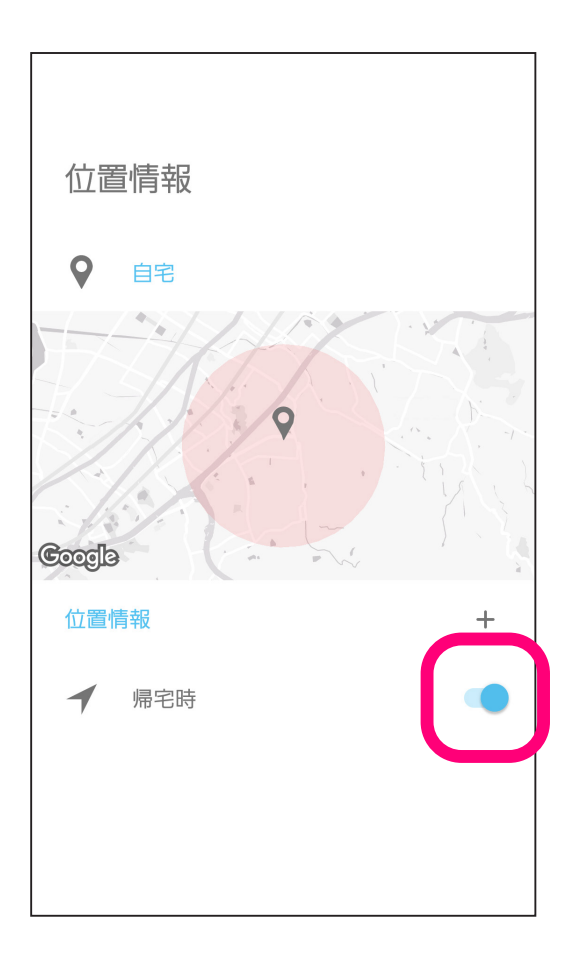

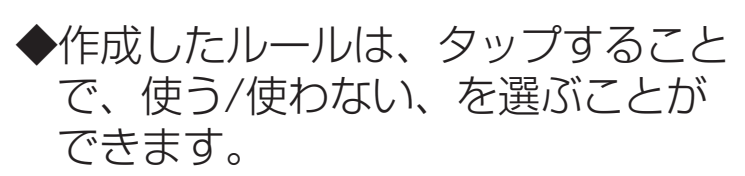

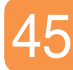

# デバイスの追加と削除

デバイスを追加/削除したいときの操作方法です。

| <b>柴 � :</b><br>デバイス一覧                                                                 | 【デバイスの削除】<br>削除したいデバイスを選んで左<br>にスライドすることで削除でき<br>ます。        |
|----------------------------------------------------------------------------------------|-------------------------------------------------------------|
| <ul> <li>● 自宅</li> <li>&gt;</li> <li>&gt;</li> <li>リビング 24.8°・47.9% ● @FF ◀</li> </ul> | ◆デバイスの削除は、デバイス<br>設定でも行えます。<br><u>→デバイスの設定を変更する</u>         |
| <ul> <li>ご 子ども部屋 26.0°・60.0% ● M ※ 22 ◀</li> <li>□ 寝室 23.5°・54.6% ● ○FF ◀</li> </ul>   | 【デバイスの追加】<br>「デバイスを追加」をタップする<br>ことで新しいデバイスを追加す<br>ることができます。 |
| デバイスを追加                                                                                |                                                             |

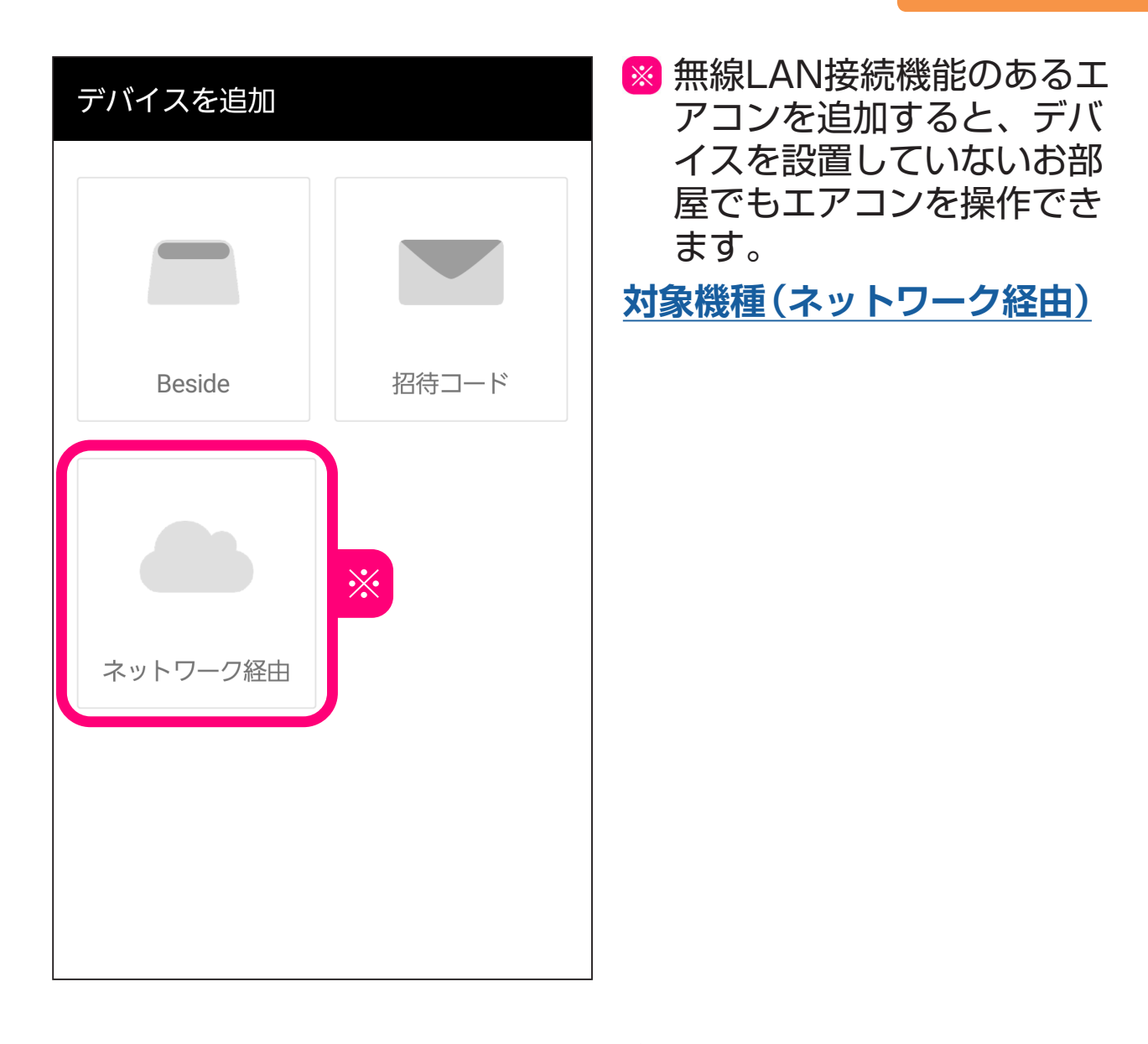

| リビング     | Ô            |
|----------|--------------|
| ₿ 21.0°  | (〕 0.0% ● 快適 |
| <u> </u> | (♪) OFF      |

◆ネットワーク経由で接続する と、エアコン本体の室内温 度・湿度センサーを利用して 制御を行います。 湿度表示が0.0%と表示され ている機種の場合、デバイス を設置していないお部屋では 湿度を利用した人工知能制御 はできません。

# アプリについて

サポート情報やアプリの状況などを知りたいときに確認します。

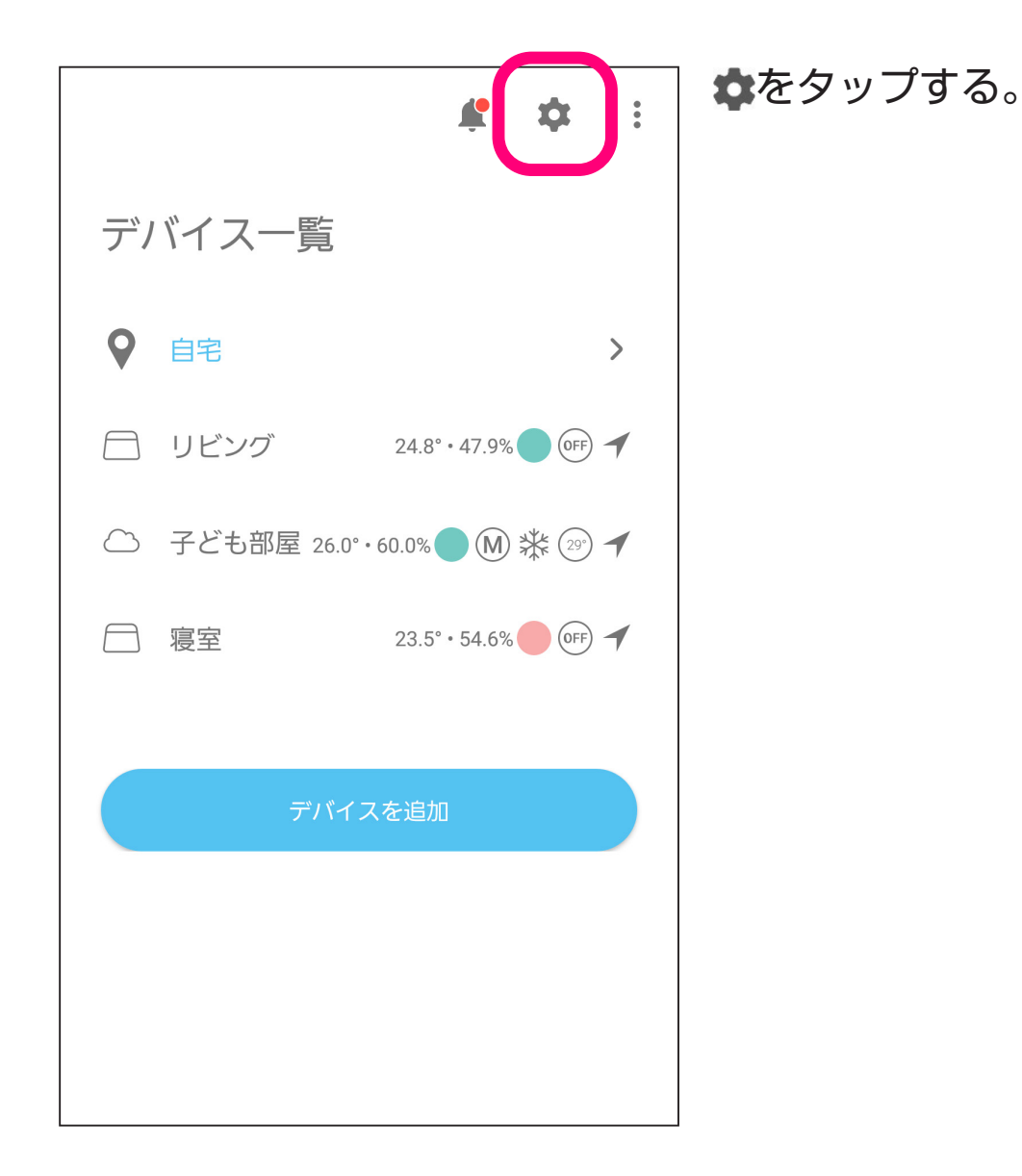

| × 設               | 定 🔆   | ログア               | ウト            |   |
|-------------------|-------|-------------------|---------------|---|
| サポート              |       |                   |               |   |
| お問い合わせ            |       |                   | >             |   |
| ユーザーガイド           |       |                   | >             |   |
| 用語                |       |                   | >             |   |
| チュートリアルをリセ        | ット    |                   |               |   |
| アプリの状況            |       |                   |               |   |
| バージョン1.4.26 (337) | 6)    |                   |               |   |
| Ambiクラウドへの接続      |       | <b>□…</b><br>接続済a | <b>_</b><br>& |   |
| Ambiクラウドの状態       |       | ● 使用可能            | >             |   |
| CLUB DAIKIN 退会手続  | きについて |                   | >             |   |
| 法的情報              |       |                   |               |   |
| 利用規約              |       |                   | >             |   |
| プライバシーポリシー        |       |                   | >             | ( |
| オープンソースライセン       | *     |                   | >             |   |
|                   | グアウト  |                   |               |   |

- 【サポート】
- ・お問い合わせ
   お客様ご相談窓口のWebサイトを開きます。
   お問い合わせの前に用語集と、
   よくあるご質問を確認してください。
- ・**ユーザーガイド** ユーザーガイドを開きます。
- ・用語
  用語集を開きます。
- チュートリアルをリセット
   チュートリアル画面がもう一度
   出るようになります。

【アプリの状況】 アプリの状況を確認できます。

【法的情報】

法的な情報を確認できます。

- •利用規約
- ・プライバシーポリシー
- ・オープンソースライセンス
- ログアウトしたいときにタップします。

# よくあるご質問

よくあるご質問をまとめました。修理のご依頼やお問い合わせの 前にご確認ください。用語とあわせてご覧ください。

Q デバイスのLEDが点滅して、アプリから操作ができない
 A LEDが早く点滅している場合は、ネットワークとの接続が切れている可能性があります。Wi-Fiの状況を確認してください。
 また、ファームウェアのアップデートを検出したときは自動で再起動を行い、ファームウェアをアップデートする数分間は操作ができなくなります。アップデートが終了するまで電源を切らずにそのままお待ちください。

Q 換気運転が停止できない

A デバイスで換気運転を開始した場合、ワイ ヤレスリモコンで換気運転を停止できませ ん。アプリから換気自動をOFFにするか運 転をオフモードにしてください。

Q「スマートフォンから操作されました」、「メニュー設定が完了しました」などとエアコンから音声が流れる
 A 人工知能がエアコンの温度設定を変更したときや、CO2濃度に応じた換気単独の運転時などに、一部のエアコンでは「スマートフォンから操作されました」などと音声が流れます。
 音声を消したいときは、エアコンに付属のワイヤレスリモコンで音声応答を切にしてください。
 (スマートフォンから操作したときの受信音も鳴らなくなります)

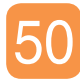

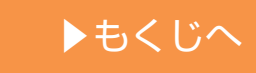

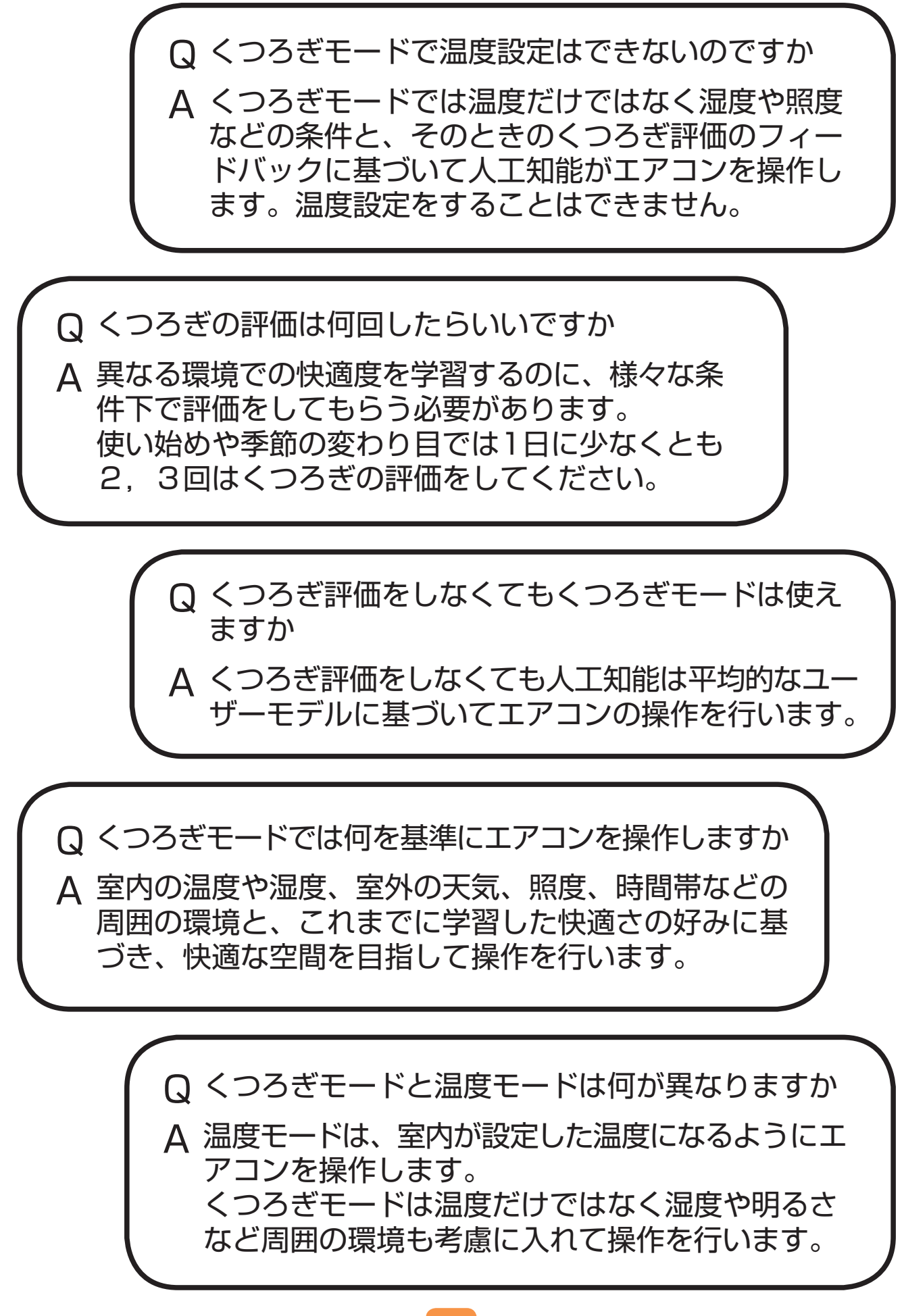

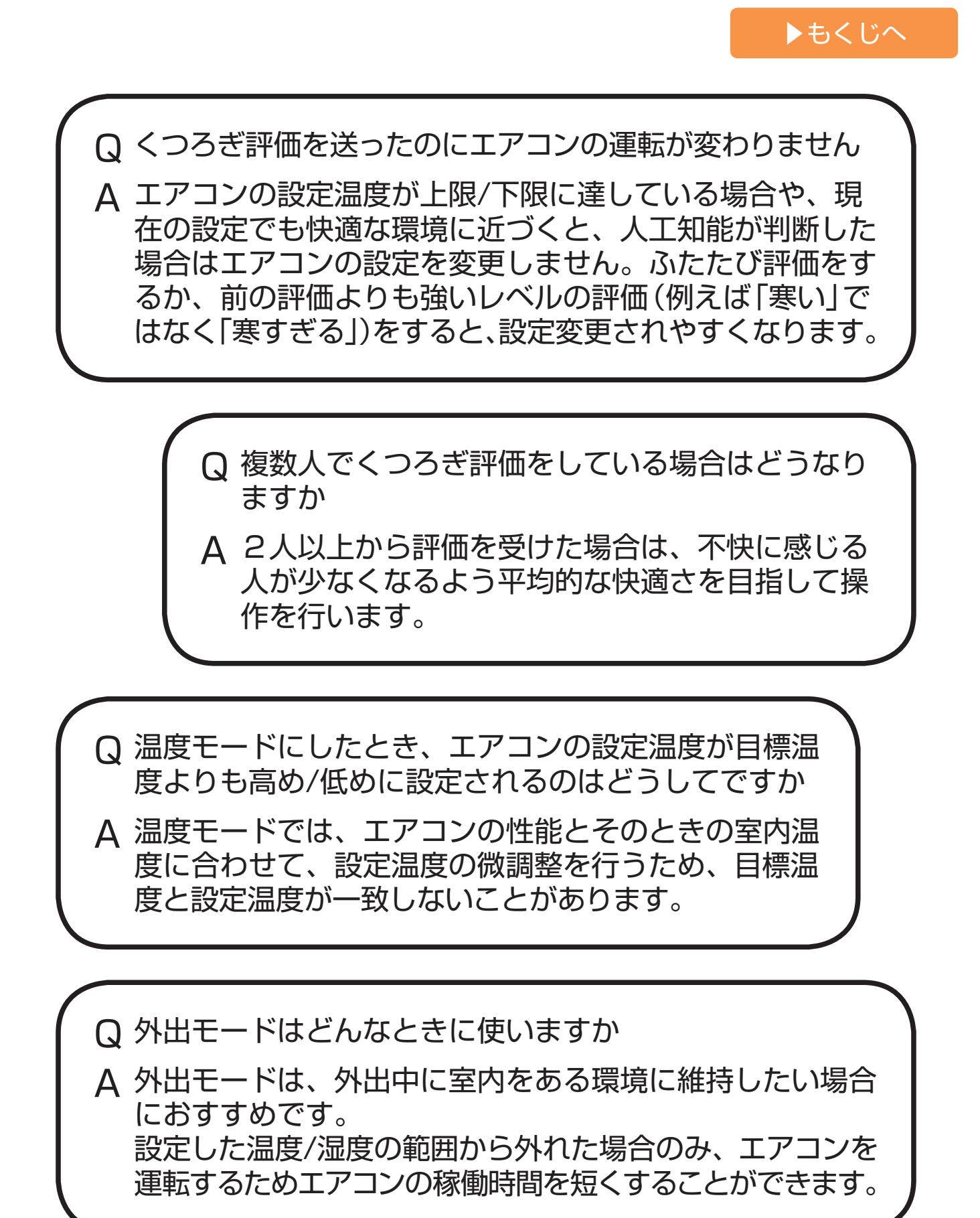

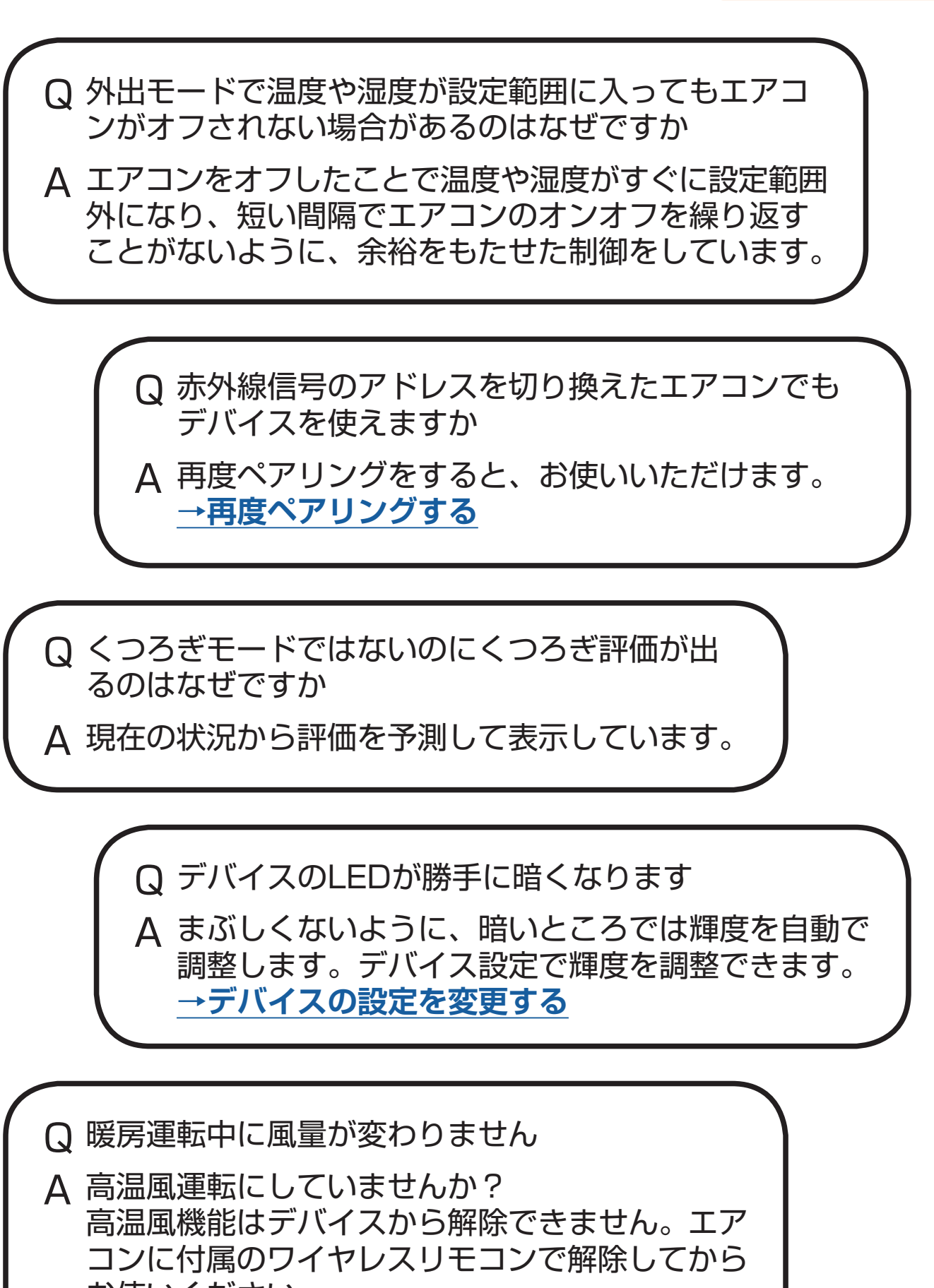

お使いください。

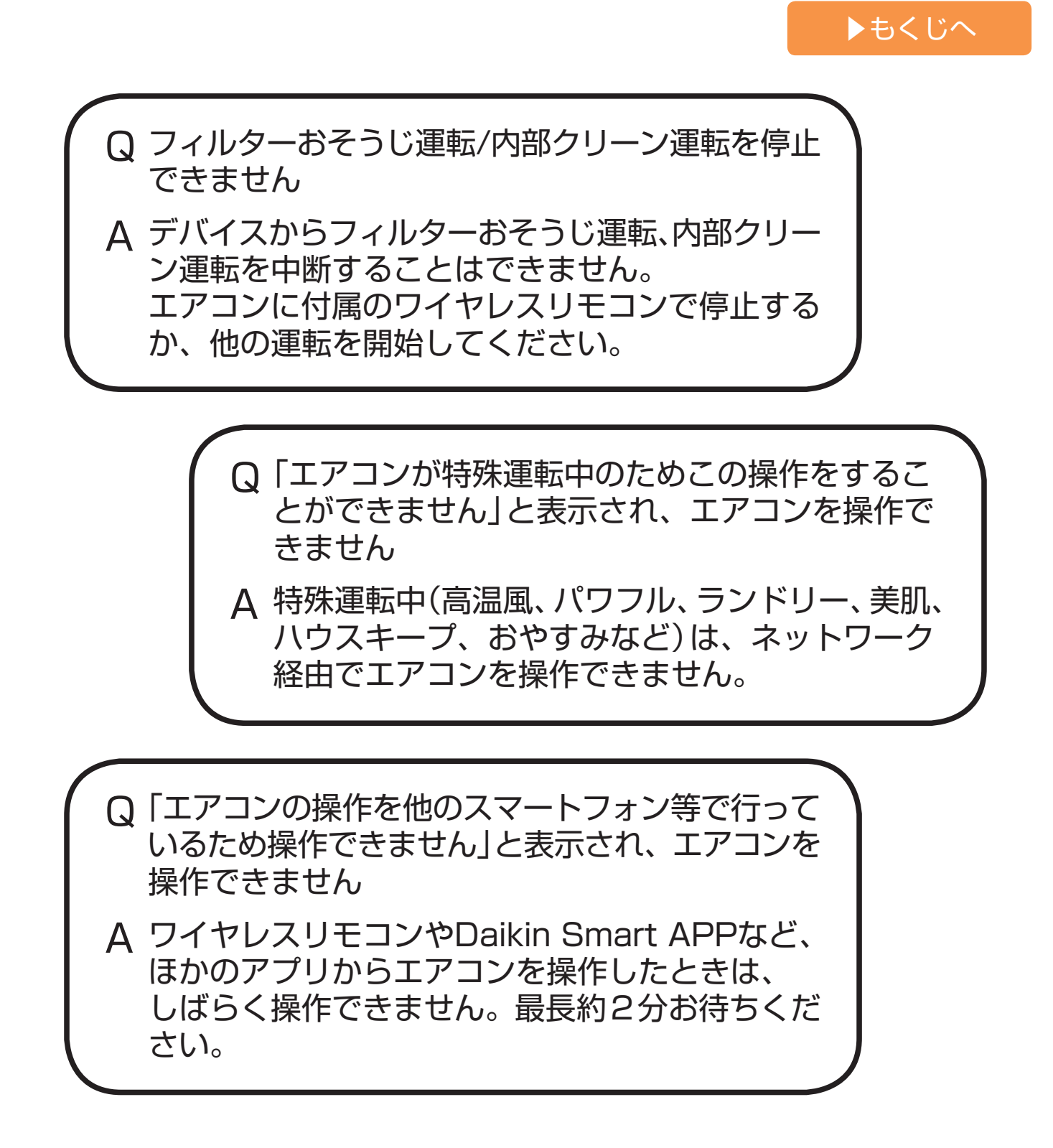

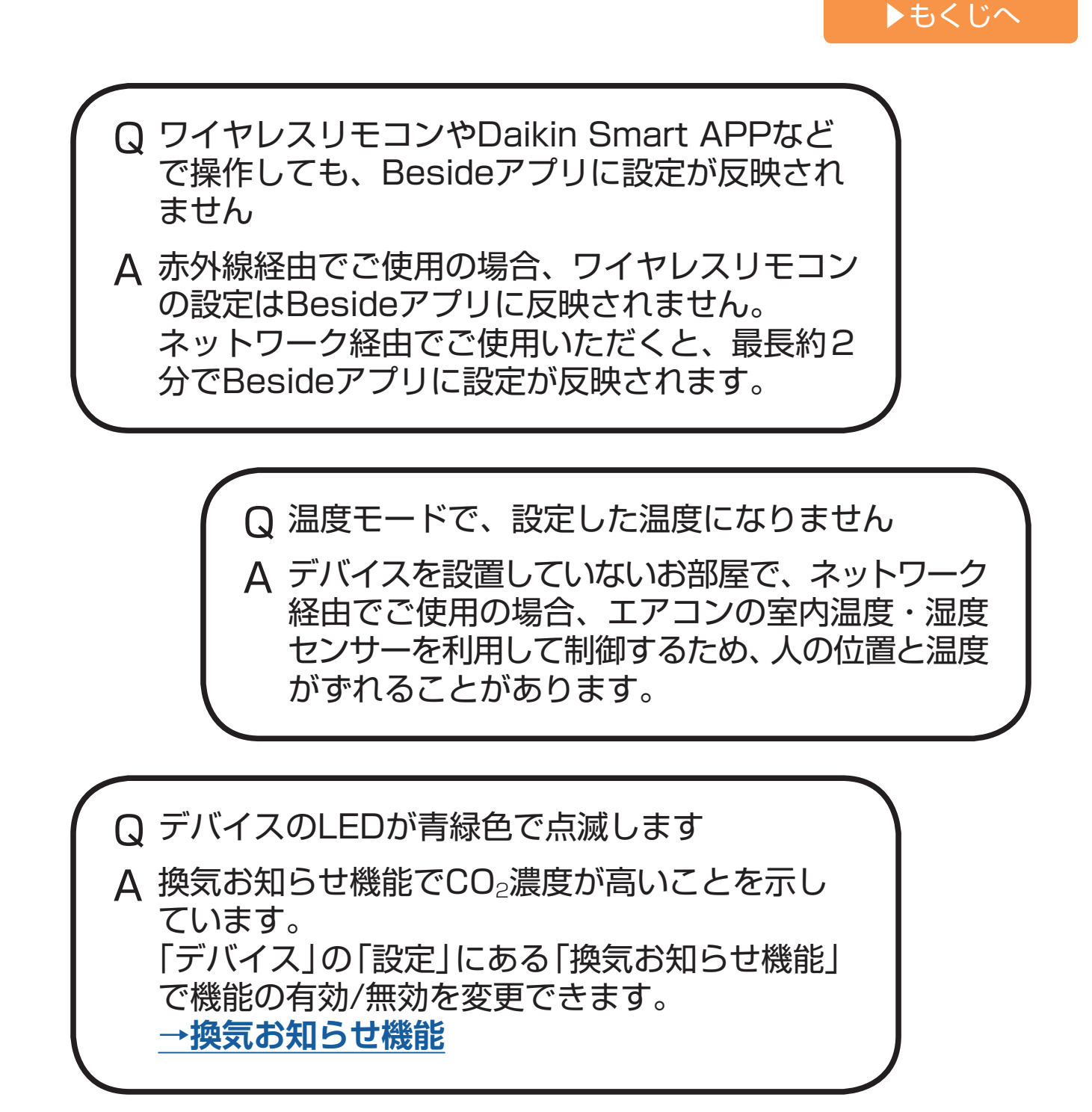

# Q Wi-Fi設定中、「デバイスがクラウドに接続できていま せん」などのメッセージが出る A 下記の4点をご確認いただいた後、再度設定してくだ さい。 ルーターのパスワード:大文字・小文字の間違い、 特殊文字+?\などが入っていないか。 パスワードを入力する枠内の右のアイコンをタップ すると、\*\*\*の文字を表示することができます。 接続先SSIDに間違いがないか。 ルーターがインターネットに接続されているか。 スマートフォンからルーター経由でウェブサイトを 表示できるときは問題ありません。 上記の再確認で問題がない場合は、ルーターを再起 動してください。

▶もくじへ

 Q CLUB DAIKIN退会後もBesideを使用できますか
 A CLUB DAIKINのアカウントを使用して、Beside ユーザーの認証を行っていますので、使用すること はできません。
 再度、ご使用する場合は、CLUB DAIKINに改めて ご登録後、ご使用ください。

それでもまだご不明な点があるときは、お買い上げの販売店、 またはお客様ご相談窓口にご相談ください。

<u>→アプリについて</u>